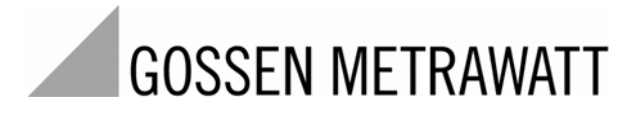

# **SECULIFE DF+** DEFIBRILLATOR ANALYZER

3-349-622-03 1/3.11

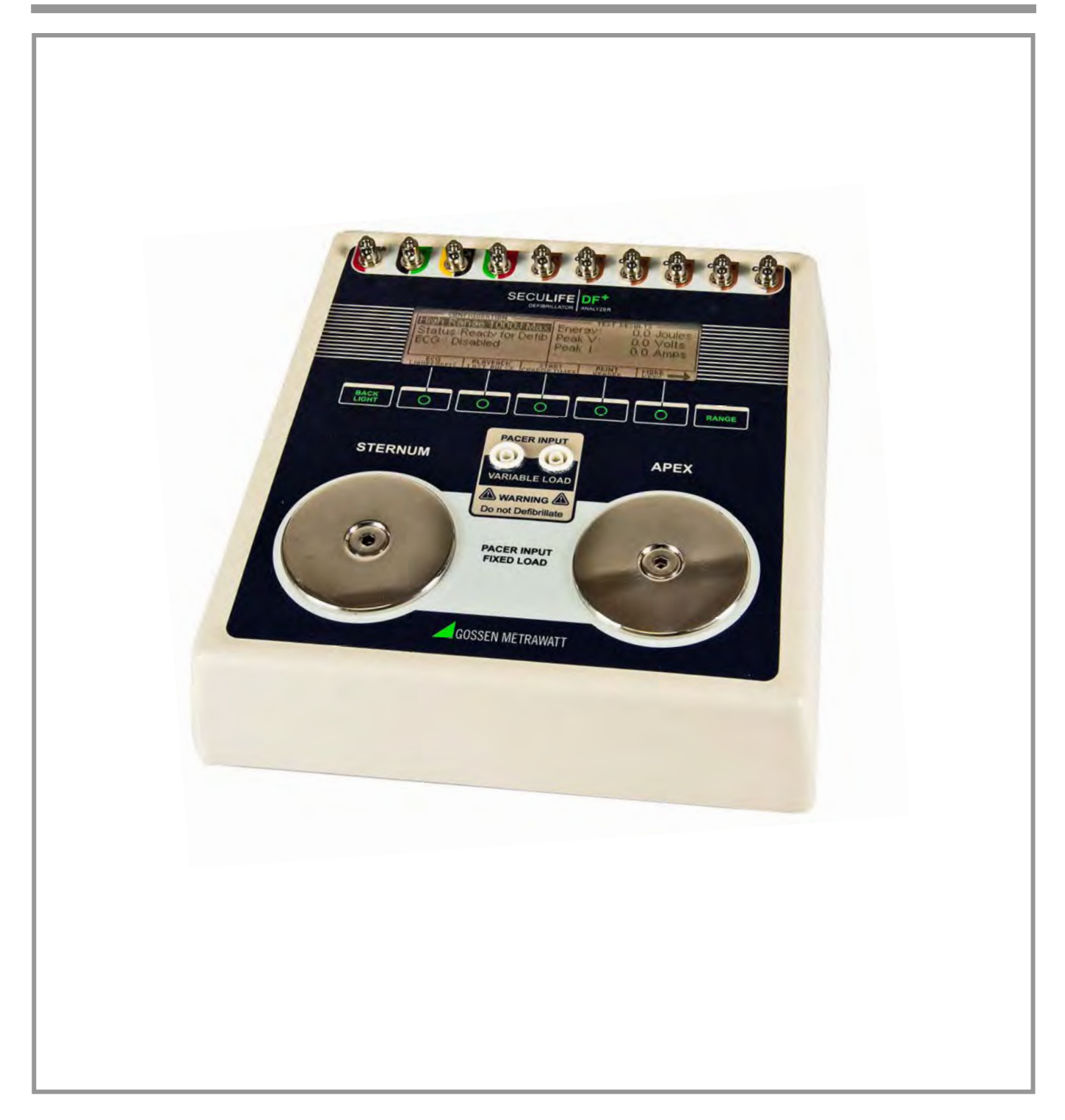

## Contents

| WARNINGS, CAUTIONS, NOTICES       | 5  |
|-----------------------------------|----|
| DESCRIPTION                       | 11 |
| OVERVIEW                          | 19 |
| DEFIBRILLATOR ANALYZER            | 26 |
| MAIN SCREEN                       | 26 |
| ECG WAVEFORMS SCREEN              | 33 |
| PLAYBACK LAST PULSE SCREEN        | 37 |
| START CHARGE TIMER SCREEN         | 39 |
| PRINT HEADER                      | 41 |
| SELF TEST WAVEFORM                | 43 |
| RUNNING A DEFIBRILLATION TEST     | 45 |
| INTRODUCTION                      | 45 |
| DEFIBRILLATION TEST               | 47 |
| CARDIOVERSION TEST                | 50 |
| CHARGE TIME TEST                  | 55 |
| SHOCK ADVISORY ALGORITHM TEST     | 57 |
| TRANSCUTANEOUS PACEMAKER ANALYZER | 59 |
| PACE MAIN SCREEN                  | 59 |
| PACER MODE SETUP SCREEN           | 65 |
| SENSITIVITY TEST                  | 67 |
| REFRACTORY PERIOD TEST            | 69 |
| PRINT MENU SCREEN                 | 71 |
| PLAYBACK LAST PULSE SCREEN        | 73 |

| MESSAGES                  | 75  |
|---------------------------|-----|
| SYSTEM SETUP              | 77  |
| POWER UP SETTINGS         | 79  |
| AUTO SEQUENCE FUNCTION    | 81  |
| VIEW MODE                 | 83  |
| RUN MODE                  | 87  |
| PROGRAMMING AUTOSEQUENCES | 97  |
| WARRANTY                  | 109 |
| SPECIFICATIONS            | 110 |

# WARNING - USERS

The SECULIFE DF+ analyzer is for use by skilled technical personnel only.

# WARNING - USE

The SECULIFE DF+ Analyzer is intended for testing only and it should never be used in diagnostics, treatment or any other capacity where it would come in contact with a patient.

# **WARNING - MODIFICATIONS**

The SECULIFE DF+ Analyzer is intended for use within the published specifications. Any application beyond these specifications or any unauthorized user modifications may result in hazards or improper operation.

# **WARNING - CONNECTIONS**

All connections to patients must be removed before connecting the Device Under Test (DUT) to the Analyzer. A serious hazard may occur if the patient is connected when testing with the Analyzer. Do not connect any leads from the patient directly to the Analyzer or DUT.

# **WARNING - POWER ADAPTER**

Unplug the Power Adapter before cleaning the surface of the Analyzer.

# WARNING - LIQUIDS

Do not submerge or spill liquids on the Analyzer. Do not operate the Analyzer if internal components not intended for use with fluids may have been exposed to fluid, as the internal leakage may have caused corrosion and be a potential hazard.

# **CAUTION - SERVICE**

The SECULIFE DF+ Analyzer is intended to be serviced only by authorized service personnel. Troubleshooting and service procedures should only be performed by qualified technical personnel.

# **CAUTION - ENVIRONMENT**

The SECULIFE DF+ Analyzer is intended to function between 15 and 40 °C. Exposure to temperatures outside this range can adversely affect the performance of the Analyzer.

# **CAUTION - CLEANING**

Do not immerse. The Analyzer should be cleaned by wiping gently with a damp, lint-free cloth. A mild detergent can be used if desired.

# **CAUTION - INSPECTION**

The SECULIFE DF+ Analyzer should be inspected before each use for wear and the Analyzer should be serviced if any parts are in question.

# **NOTICE – INDICATIONS FOR USE**

The SECULIFE DF+ Analyzer is used to determine that defibrillators and transcutaneous pacemakers are performing within their performance specifications through the measurement of energy output.

| NOTICE – SYMBOLS |                                                                                                    |
|------------------|----------------------------------------------------------------------------------------------------|
| <u>Symbol</u>    | Description                                                                                                    |
| A                | Caution<br>(Consult Manual for Further Information)                                                                                                    |
| <u>Í</u>         | Hazardous Voltage                                                                                                    |
| ⊕-€-⊙            | Center Negative                                                                                                    |
| ===              | Direct Current                                                                                                    |
| X                | Per European Council Directive<br>2002/95/EC, do not dispose of this<br>product as unsorted municipal waste.                                                                                                    |
| CE               | Conforms to European Union directives                                                                                                    |
| CATI             | IEC Measurement Category I –<br>CAT I equipment designed to<br>protect against transients in<br>equipment on circuits not directly<br>connected to MAINS. Under no<br>circumstances should the<br>terminals of the Analyzer be<br>connected to any MAINS voltage |

н

# **NOTICE – ABBREVIATIONS**

| A, Amps         | Amperes                     |
|-----------------|-----------------------------|
| BPM             | Beats Per Minute            |
| С               | centi- (10 <sup>-2</sup> )  |
| С               | Celsius                     |
| o               | degree                      |
| dt              | Delta Time, Change in Time  |
| DUT             | Device Under Test           |
| E               | Energy                      |
| ECG             | Electrocardiogram           |
| Euro            | European                    |
| Hz              | hertz <sup>3</sup> )        |
| kg              | kilograms                   |
| lbs             | pounds                      |
| μ               | micro- (10⁵)                |
| μA              | microampere                 |
| μH              | microhertz                  |
| μV              | microvolt                   |
| µsec            | microsecond                 |
| m               | milli- (10 <sup>-3</sup> )- |
| mA              | milliampere                 |
| mm              | millimeter                  |
| ms, mS,<br>msec | millisecond                 |
| mV              | millivolts                  |
| Ω               | ohm                         |
| Р               | Power                       |
| ppm             | pulse per minute            |
| R               | Resistance, ohms            |
| Sec, S          | seconds                     |
| US              | United States               |
| V               | volt                        |
| VDC             | Direct Current Voltage      |
|                 |                             |
|                 |                             |
|                 |                             |

| (6                                                                                                    | EG - KON                                                                 | IFORMITÄTSERKLÄRUNG                                                                        |                                                                                                    |
|----------------------------------------------------------------------------------------------------|--------------------------------------------------------------------------|--------------------------------------------------------------------------------------------|----------------------------------------------------------------------------------------------------|
| DECLARATION OF CONFORMITY GIVIC-1 MESSIECHNIK                                                                                                    |                                                                          |                                                                                            |                                                                                                    |
|                                                                                                    |                                                                          |                                                                                            |                                                                                                    |
| Dokument-Nr./<br>Document.No.:                                                                                                    |                                                                          | 820 / 11-016                                                                               |                                                                                                    |
| Hersteller/<br>Manufacturer:                                                                                                    |                                                                          | GMC-I GOSSEN-METRAW                                                                        | ATT GMBH                                                                                                    |
| Anschrift /<br>Address:                                                                                                    |                                                                          | Südwestpark 15<br>D - 90449 Nürnberg                                                       |                                                                                                    |
| Produktbezeichn<br>Product name:                                                                                                    | ung/                                                                     | Defibrillator Analyzer<br>Defibrillator Analyzer                                           |                                                                                                    |
| Тур / Туре:                                                                                                    |                                                                          | SECULIFE DF+                                                                               |                                                                                                    |
| Bestell-Nr / Orde                                                                                                    | r No:                                                                    | M 6 9 5 A                                                                                  |                                                                                                    |
|                                                                                                    |                                                                          |                                                                                            |                                                                                                    |
| Das bezeichne<br>überein, nach                                                                                                    | ete Produkt<br>gewiesen du                                               | stimmt mit den Vorschriften<br>Irch die vollständige Einhalf                               | n folgender Europäischer Richtlinien<br>tung folgender Normen:                                                                                                    |
| The above me<br>of the followin<br>following stan                                                                                                    | ntioned pro<br>g European<br>dards:                                      | duct has been manufacture<br>directives proven through o                                   | d according to the regulations<br>complete compliance with the                                                                                                    |
| Nr. / No.                                                                                                    | Richtlinie                                                               |                                                                                            | Directive                                                                                                    |
| 2006/95/EG    Elektrische Betriebsmittel zur Verwendung    Electrical equipment for use within      2006/95/EC    Niederspannungsrichtlinie –    Lectrical equipment for use within      - Niederspannungsrichtlinie –    - Low Voltage Directive - |                                                                          | Electrical equipment for use within certain<br>voltage limits<br>- Low Voltage Directive - |                                                                                                    |
| EN/Norm/Stando                                                                                                    |                                                                          | IEC/Deuteebe Norm                                                                          | Attachment of CE mark : 2011                                                                                                    |
| EN 61010-1 : 20                                                                                                    | <u>nu</u><br>01                                                          | IEC 61010-1 : 2001                                                                         | VDE 0411-1 : 2002                                                                                                    |
|                                                                                                    |                                                                          |                                                                                            |                                                                                                    |
|                                                                                                    |                                                                          |                                                                                            |                                                                                                    |
| Nr. / No.                                                                                                    | Richtlinie                                                               |                                                                                            | Directive                                                                                                    |
| 2004/108/EG<br>2004/108/EC                                                                                                    | Elektromagr<br>- EMV Richt                                               | netische Verträglichkeit<br>inie -                                                         | Electromagnetic compatibility<br>- EMC directive -                                                                                                    |
| Fachgrundnorm                                                                                                    | / Generic Stan                                                           | dard                                                                                       |                                                                                                    |
| EN 61326-1 : 20                                                                                                    | 06                                                                       |                                                                                            |                                                                                                    |
|                                                                                                    |                                                                          |                                                                                            |                                                                                                    |
|                                                                                                    |                                                                          |                                                                                            |                                                                                                    |
|                                                                                                    |                                                                          |                                                                                            | M                                                                                                    |
| Nürnberg                                                                                                    | , den 10.02.2                                                            | 011                                                                                        |                                                                                                    |
| Ort, Da                                                                                                    | tum / Place, date:                                                       |                                                                                            | Geschäftsführung / managing director                                                                                                    |
| Diese Erklärung bescheinig<br>beinhaltet jedoch keine Zus<br>der mitgelieferten Produktd                                                                                                    | t die Übereinstimmung<br>icherung von Eigensch<br>okumentationen sind zu | mit den genannten Richtlinien,<br>aften. Die Sicherheitshinweise<br>beachten.              | This declaration certifies compliance with the above mentioned directives but does not<br>include a property assurance. The safety notes given in the product documentations,<br>which are part of the supply, must be observed. |
| C GMC-I Messtechnik Gm                                                                                                    | bH 2008                                                                  | Vorlage: FC8F29 -10.08                                                                     | Datei : 11 Steuerdatei Sparte PM.doc                                                                                                    |

# **NOTICE – DISCLAIMER**

USER ASSUMES FULL RESPONSIBILITY FOR UNAUTHORIZED EQUIPMENT MODIFICATIONS OR APPLICATION OF EQUIPMENT OUTSIDE OF THE PUBLISHED INTENDED USE AND SPECIFICATIONS. SUCH MODIFICATIONS OR APPLICATIONS MAY RESULT IN EQUIPMENT DAMAGE OR PERSONAL INJURY.

# **NOTICE – DISCLAIMER**

GMC-I MESSTECHNIK GMBH RESERVES THE RIGHT TO MAKE CHANGES TO ITS PRODUCTS OR SPECIFICATIONS AT ANY TIME, WITHOUT NOTICE, IN ORDER TO IMPROVE THE DESIGN OR PERFORMANCE AND TO SUPPLY THE BEST POSSIBLE PRODUCT. THE INFORMATION IN THIS MANUAL HAS BEEN CAREFULLY CHECKED AND IS BELIEVED TO BE ACCURATE. HOWEVER, NO RESPONSIBILITY IS ASSUMED FOR INACCURACIES.

# **NOTICE – CONTACT INFORMATION**

GMC-I Messtechnik GmbH Südwestpark 15 90449 Nürnberg Germany Phone: +49 911 8602-111 Fax: +49 911 8602-777

www.gossenmetrawatt.com e-mail: info@gossenmetrawatt.com

# DEFIBRILLATOR ANALYZER

SECULIFE DF+ is a microprocessor-based instrument that is used in the testing of defibrillators. It measures the energy output and provides information about the defibrillation pulse. It is used on manual, semi-automatic and automatic defibrillators with monophasic or biphasic outputs.

SECULIFE DF+ additionally provides a Transcutaneous Pacemaker analysis function. It measures and displays pacer pulse information as well as performing Refractory Period, Sensitivity and Immunity testing.

It has a built in 50 ohm human body simulation load as well as 12 lead ECG with arrhythmias and performance waveforms. Additionally, it has a Centronics printer port, a serial port, oscilloscope output, high-level ECG output, as well as provision for a battery eliminator.

SECULIFE DF+ makes viewing and selecting the desired waveforms and test data quick and intuitive, with all operational information being available on the 240 by 64 pixel graphic display, allowing for easy maneuvering through parameters and scrolling through available options.

# NOTE

## This instrument is intended for use by Trained Service Technicians.

The following are highlights of some of the main features:

### <u>GENERAL</u>

- SIMPLE TO OPERATE
- GRAPHICS DISPLAY WITH SIMULTANEOUS DETAILED STATUS OF PARAMETERS
  AND SCROLLING CONTROL OF OPTIONS
- ON SCREEN VIEWING OF DEFIBRILLATOR AND PACEMAKER WAVEFORMS
- DROP DOWN CHOICE SCREENS LIST ALL OPTIONS FOR PARAMETERS
- MONOPHASIC AND BIPHASIC COMPATIBLE
- 5000 V, 1000 JOULE CAPACITY
- HIGH AND LOW RANGES
- CARDIOVERSION DELAY MEASUREMENT
- CHARGE TIME MEASUREMENT
- WAVEFORM STORAGE AND PLAYBACK
- 10 UNIVERSAL PATIENT LEAD CONNECTORS
- 25 PIN CONNECTOR FOR CENTRONICS PRINTER
- 9 VOLT BATTERY POWER
- LOW BATTERY INDICATOR
- AVAILABLE BATTERY ELIMINATOR
- DISPLAY BACKLIGHT
- FULL REMOTE OPERATION VIA RS-232
- FLASH PROGRAMMABLE FOR UPGRADES
- AUTO SEQUENCE TESTING CAPABLE OF STORING 50 CUSTOM TEST SEQUENCES

## PACEMAKER FUNCTION

- 26 SELECTABLE INTERNAL LOADS
- FULL PULSE ANALYSIS
- DEMAND SENSITIVITY TEST
- REFRACTORY PERIOD TESTS
- 50/60 Hz INTERFERENCE TEST SIGNALS
- INPUT TERMINALS AND CIRCUITRY PROTECTED AGAINST ACCIDENTAL
  DEFIBRILLATOR DISCHARGE INTO PACEMAKER TEST TERMINALS

## ENERGY OUTPUT MEASUREMENT GENERAL

The unit measures the energy in the output pulse of both monophasic and biphasic defibrillators.

- PULSE TYPE: Monophasic or Biphasic
- LOAD RESISTANCE: 50 ohm +/- 1%, non-inductive (<1 μH)
- DISPLAY RESOLUTION: 0.1 Joules
- MEASUREMENT TIME WINDOW: 100 ms
- ABSOLUTE MAX PEAK VOLTAGE: 6000 Volts
- CARDIOVERSION DELAY: 0 to 6000 ms
- CARDIOVERSION RESOLUTION: 0.1 ms

#### ENERGY OUTPUT MEASUREMENT HIGH RANGE

The high range allows for a large pulse with high voltage and current.

- VOLTAGE: <a></a></a>
- MAX CURRENT: 100 Amps
- MAX ENERGY: 1000 Joules
- TRIGGER LEVEL: 100 Volts
- PLAYBACK AMPLITUDE: 1 mV / 1000 V Lead I
- TEST PULSE: 125 Joules +/- 20%

#### ENERGY OUTPUT MEASUREMENT LOW RANGE

The low range allows greater resolution on smaller pulses.

- VOLTAGE: <1000 Volts
- MAX CURRENT: 20 Amps
- MAX ENERGY: 50 Joules
- TRIGGER LEVEL: 20 Volts
- PLAYBACK AMPLITUDE: 1 mV / 1000 V Lead I
- TEST PULSE: 5 Joules +/- 20%

## ENERGY OUTPUT MEASUREMENT OTHER

## OSCILLOSCOPE OUTPUT

- HIGH MEASUREMENT RANGE: 1000:1 amplitude-attenuated
- LOW MEASUREMENT RANGE: 200:1 amplitude-attenuated

### WAVEFORM PLAYBACK

- OUTPUT LEAD 1 & PLATES
- GRAPHICS SCREEN
- 200:1 Time Base Expansion

#### SYNC TIME MEASUREMENTS

- TIMING WINDOW: Starts at peak of each R-wave
- TEST WAVEFORMS: All waveform simulations available

## CHARGE TIME MEASUREMENT

• From 0 .1 to 99.9 sec

## ECG FUNCTIONS

The unit can produce a wide variety of ECG simulations. The user simply selects the parameters that match the desired output.

- RATE: 30,40,45,60,80,90,100,120,140,160,180,200,220,240,260,280,300 BPM
- AMPLITUDE: 0.50,1.0,1.5,2.0 mV (Lead II)

## **ECG-PERFORMANCE FUNCTIONS**

The unit can generate Sine, Square, Triangular, and Pulse waveforms with adjustable amplitudes for performance testing.

- SINE: 0.1,0.2,0.5,5,10,40,50,60,100 Hz
- SQUARE: 0.125,2 Hz
- TRIANGLE: 2,2.5 Hz
- PULSE: 30,60,120 BPM; 60 ms WIDTH
- AMPLITUDE: 0.5,1.0,1.5,2.0 mV (Lead II)

## ARRHYTHMIA FUNCTIONS

The unit can simulate 12 different arrhythmias.

- VENTRICULAR FIBRILLATION
- ATRIAL FIBRILLATION
- SECOND DEGREE A-V BLOCK
- RIGHT BUNDLE BRANCH BLOCK
- PREMATURE ATRIAL CONTRACTION
- EARLY PVC
- STANDARD PVC
- R ON T PVC
- MULTIFOCAL PVC
- BIGEMINY
- RUN OF 5 PVC
- VENTRICULAR TACHYCARDIA

## SHOCK ADVISORY TESTS

The unit can simulate 8 different waveforms to test the shock algorithm of advanced defibrillators:

- ASYSTOLE
- COARSE VENTRICULAR FIBRILLATION
- FINE VENTRICULAR FIBRILLATION
- MULTIFOCAL VENTRICULAR TACHYCARDIA @ 140 BPM
- MULTIFOCAL VENTRICULAR TACHYCARDIA @ 160 BPM
- POLYFOCAL VENTRICULAR TACHYCARDIA @ 140 BPM
- POLYFOCAL VENTRICULAR TACHYCARDIA @ 160 BPM
- SUPRAVENTRICULAR TACHYCARDIA @ 90 BPM

## TRANSCUTANEOUS PACER ANALYZER

The unit can test external transcutaneous pacemakers. It has a wide variety of loads and can measure the Pacer Pulse, Demand Sensitivity and Refractory Periods (Pacing and Sensing):

- LOAD:
  - RANGE: 50,100,150,200,300,400,500,600,700,800,900,1000,1100, 1200,1300,1400,1500,1600,1700,1800,1900,2000,2100, 2200,2300 ohm
- PULSE:
  - PULSE CURRENT: 4 TO 300 mA (100 ohm load)
  - RATE: 30 TO 800 ppm
  - WIDTH: 0.6 to 80 ms
- DEMAND SENSITIVITY:
  - WAVEFORMS:
    - SELECTIONS: SQUARE, TRIANGLE, HAVERSINE
    - WIDTH: 10,25,40,100,200 ms
    - ECG:
      - AMPLITUDE OUT: 0 to 4 mV
    - PACER INPUT (50 TO 400 OHM):
      - AMPLITUDE OUT: 0 to 10 mV / 50 ohms
      - RATE IN: 30 to 100 ppm
    - PACER INPUT (500 TO 2300 OHM & OPEN):
      - AMPLITUDE OUT: 0 to 100 mV
      - RATE IN: 30 to 100 ppm
    - DEFIBRILLATOR PLATES:
      - AMPLITUDE OUT: 0 to 10 mV
      - RATE IN: 30 to 100 ppm
- REFRACTORY PERIOD:
  - PACING: 20 to 500 ms
  - SENSING: 20 to 500 ms
- 50/60 HZ INTERFERENCE TEST SIGNAL:
  - ECG OUTPUT: 0,0.4,0.8,1.2,1.6,2.0,2.4,2.8,3.2,3.6,4.0 mV
  - PACER INPUT 50 OHM: 0,1,2,3,4,5,6,7,8,9,10 mV
  - PACER INPUT 100 OHM: 0,2,4,6,8,10,12,14,16,18,20 mV
  - PACER INPUT 150 OHM: 0,3,6,9,12,15,18,21,24,27,30 mV
  - PACER INPUT 200 OHM: 0,4,8,12,16,20,24,28,32,26,40 mV
  - PACER INPUT 300 OHM: 0,6,12,18,24,30,36,42,48,54,60 mV
  - PACER INPUT 400 OHM: 0,8,16,24,32,40,48,56,64,72,80 mV
  - PACER INPUT > 500 OHM: 0,10,20,30,40,50,60,70,80,90,100 mV
  - DEFIBRILLATOR PLATES: 0,1,2,3,4,5,6,7,8,9,10 mV
- INPUT CIRCUITRY PROTECTION
  - INPUT CIRCUITRY IS PROTECTED AGAINST DAMAGE IN THE EVENT OF AN ACCIDENTAL DEFIBRILLATOR DISCHARGE INTO THE PACEMAKER TEST INPUT TERMINALS

### **ACCESSORIES**

| BC20 - 40032 | INTERNAL PADDLE ADAPTERS (2 adapters)       |
|--------------|---------------------------------------------|
| BC20 - 21103 | BATTERY ELIMINATOR (120 VAC) (US Version)   |
| BC20 - 21101 | BATTERY ELIMINATOR (220 VAC) (Euro Version) |
| BC20 - 00427 | PLASTIC ELECTRODE PLATES (2 plates)         |

## **OPTIONAL ACCESSORIES**

| BC20 - 30108 | MEDIUM SOFT SIDED CARRYING CASE                      |
|--------------|------------------------------------------------------|
| BC20 - 41341 | COMMUNICATION CABLE (DB 9 M to DB 9 F)               |
| BC20 - 00420 | PHYSIO-CONTROL DEFIB / PACE TEST CABLE               |
| BC20 - 00421 | MARQUETTE DEFIB / PACE TEST CABLE                    |
| BC20 - 00423 | ZOLL DEFIB/PACE TEST CABLE                           |
| BC20 - 00426 | HP / AGILENT / LAERDAL / AAMIDEFIB / PACE TEST CABLE |

This page intentionally left blank.

# **OVERVIEW**

This section looks at the layout of SECULIFE DF+ and gives descriptions of the elements that are present.

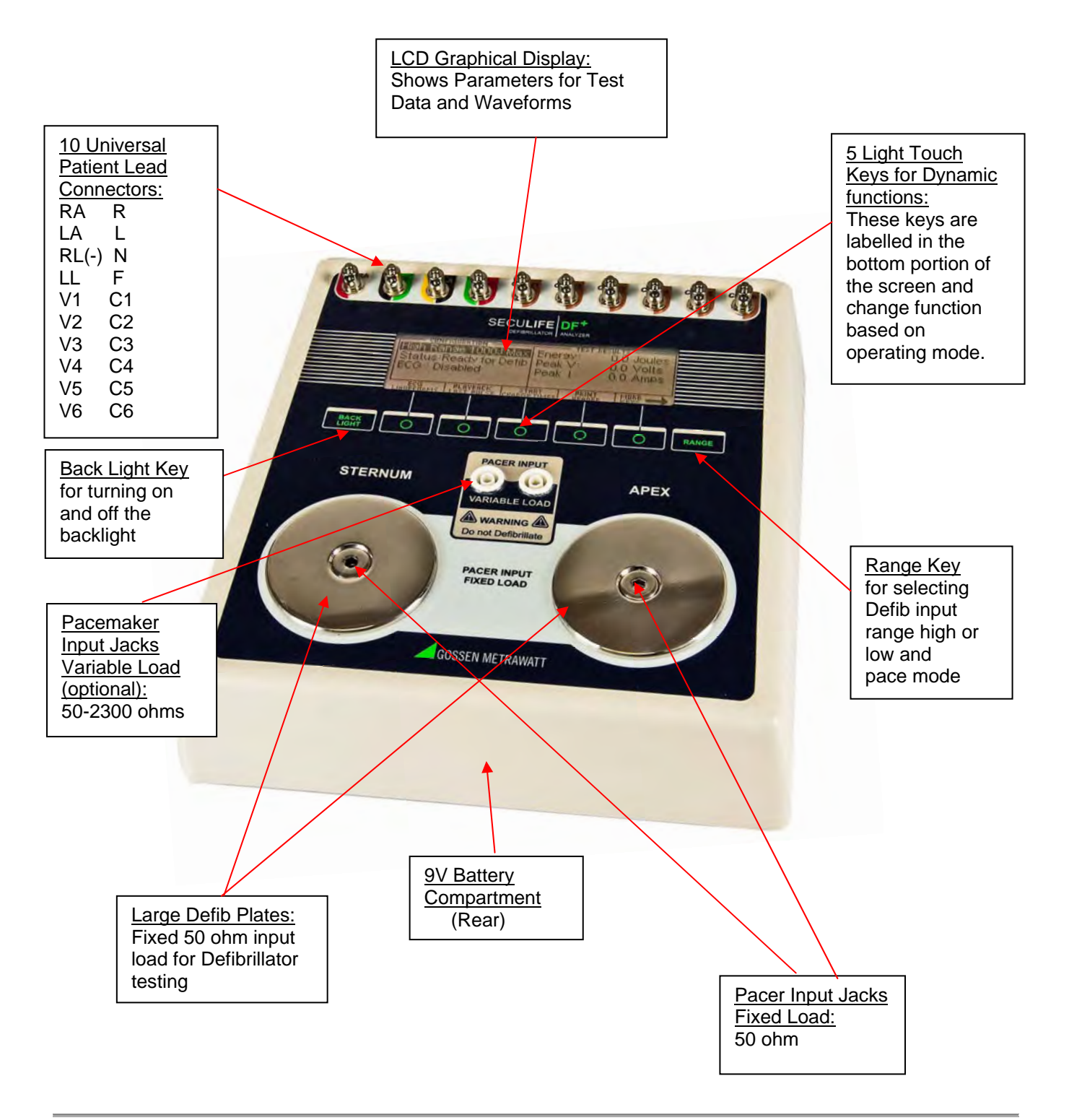

This section looks at the layout of the back and gives descriptions of the elements that are present.

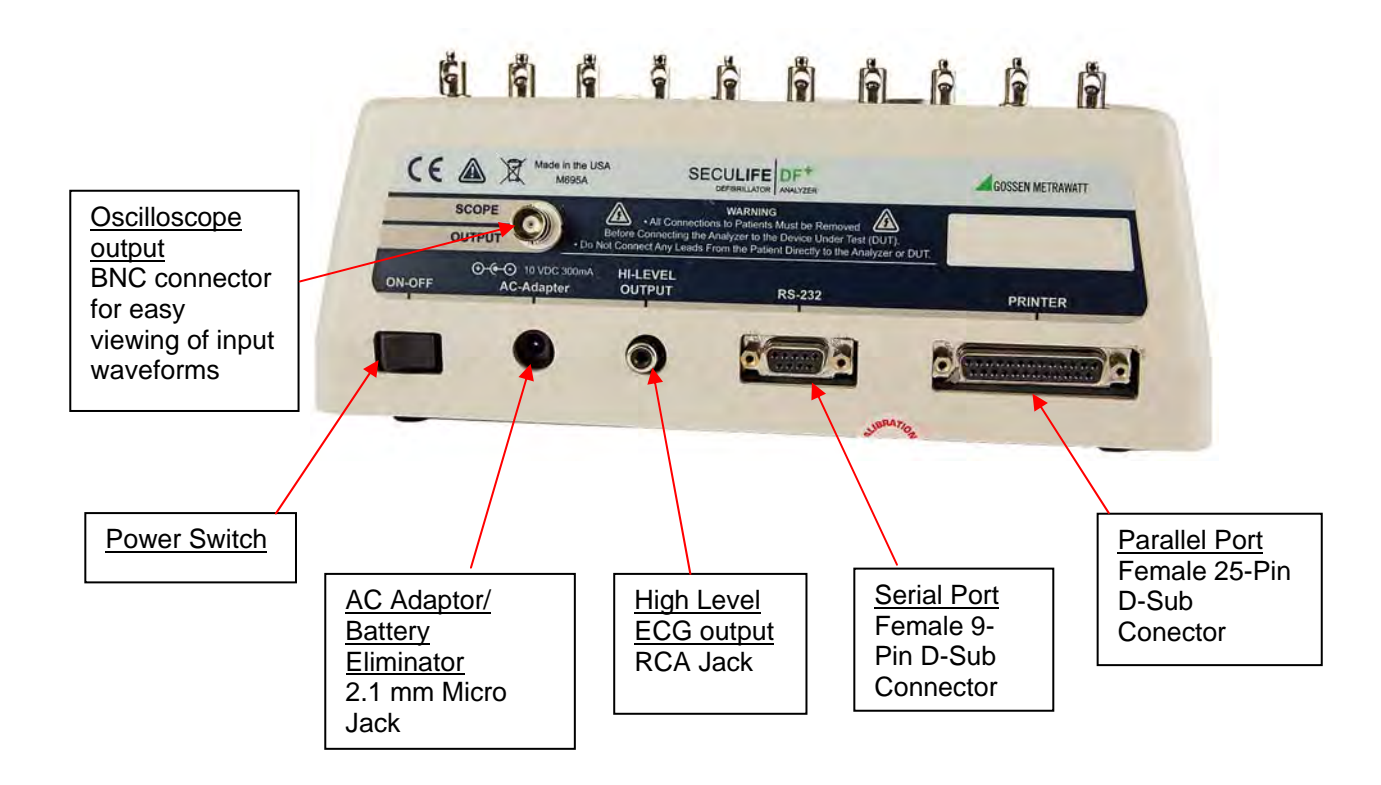

#### **General Operation**

The unit is controlled by 7 light touch keys. They allow the user to move around within the displayed parameters, select the desired options, choose a specific category and control the setup for the unit. When a key is depressed there is an audio click when it is accepted, or a razz tone if the key is invalid.

A large LCD graphics display with backlight provides the user with information about the current status of the device configuration options, test results and more. The display identifies the function of each key on a dynamic basis. As the operation mode changes, the key functions change to suit the operating mode.

#### Range Key

The **RANCE** key scrolls through the ranges of the SECULIFE DF+ analyzer. Depressing the key will allow the user to select between High Defibrillator Range (1000J max), Low Defibrillator Range (50J max) and Pacemaker Range. The default mode on power up is High Defibrillator Range.

#### Backlight Key

The Graphic LCD display may be viewed with or without the backlight. Depressing any key will activate the backlight. However, since the backlight will drain the battery if left on, it will automatically shut off after a user programmable delay when running on battery power.

The Reference to toggle the backlight on or off at any time.

## **Function Keys**

There are five keys that are used to provide general operational control. The functions of the keys vary depending on the current screen. The section of the screen just above the key indicates its current meaning.

NOTE: Only functions that are available to the user will be visible at any given time.

| CONFIGURATION<br>High Range 1000J Max<br>Status:Ready for Defib<br>ECG : 80 BPM<br>LI: 0.70mV LII: 1.0mV | Energy: 100.0 Joules<br>Peak V: 805.0 Volts<br>Peak I: 16.1 Amps<br>Delay : 32 mS |  |
|----------------------------------------------------------------------------------------------------|-----------------------------------------------------------------------------------|--|
| ECG PLAYBACK START PRINT MORE —<br>Waveforms last pulse charge timer header keys —                       |                                                                                   |  |
|                                                                                                    |                                                                                   |  |

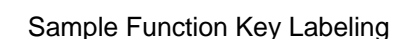

#### ECG Waveforms

The microprocessor has stored in its memory all of the digitalized waveforms. It sends the waveforms

to a D/A converter, which generates an accurate analog representation. The waveform is then sent

through resistor networks, developing the appropriate signals on the output terminals.

## **Universal Patient Lead Connectors**

The 10 Universal Patient Lead Connectors allow for 12 lead ECG simulations. AHA and IEC color-coded labels are located on the face of the unit to aid in connecting the corresponding U.S. and International Patient Leads.

| AHA Label                        | IEC Label                        | Description                                                                                                    |
|----------------------------------|----------------------------------|----------------------------------------------------------------------------------------------------|
| RA                               | R                                | Right Arm                                                                                                    |
| LA                               | L                                | Left Arm                                                                                                    |
| RL                               | Ν                                | Right Leg<br>(reference or ground)                                                                                                    |
| LL                               | F                                | Left Leg                                                                                                    |
| V1<br>V2<br>V3<br>V4<br>V5<br>V6 | C1<br>C2<br>C3<br>C4<br>C5<br>C6 | V Leads (V1-V6)<br>(U.S. and Canada)<br>also referred to as pericardial,<br>precordial or unipolar chest<br>leads<br>Chest Leads (C1-C6)<br>(International) |

### High Level Output (+)

A high level ECG output signal (200 X Amplitude Setting) is available on the RCA jack located on the rear of the unit.

#### Serial Port

A female 9-pin D-Sub connector is provided for the connection of the unit to a PC or laptop serial port (e.g. Com 1). This link is then used for either remote control or flash downloading of software upgrades.

#### Parallel Port

A female 25-pin D-Sub connector is provided for the connection of a printer via a Centronics parallel interface.

#### Oscilloscope Output

A BNC connector is provided to connect an oscilloscope to the unit. This output is a 200:1 attenuated version of the input to the Defibrillator Plates.

## Power Switch

A rocker switch is provided on the rear of the unit to turn the power on and off.

## Power Supply

The unit utilizes two 9 Volt Alkaline Batteries in the bottom battery compartments. When the unit detects a LOW BATTERY condition (10% Battery Life), a warning window will appear once per minute to alert the user.

## **Battery Eliminator**

The unit has a 2.1 mm micro jack for connecting a 10-Volt AC battery eliminator. The adapter will power the unit, but will not charge the battery.

# DEFIBRILLATOR ANALYZER

## MAIN SCREEN

When the SECULIFE DF+ is first powered up, the Defibrillator Analyzer MAIN SCREEN will be displayed. This screen shows the current CONFIGURATION, the TEST RESULTS and the available FUNCTION KEYS. All defibrillator tests are run from the MAIN SCREEN. When the unit detects an input of greater than 100 Volts on the Defibrillator Plates (20 Volts in Low Range), it will automatically begin a test.

The default configuration is the High Range Defibrillator mode. This mode allows for a waveform of up to 1000 Joules to be analyzed.

The following is a sample screen for this mode:

|                                               | TEST RESULTS         |
|-----------------------------------------------|----------------------|
| High Range 1000J Max                          | Energy: 100.0 Joules |
| Status:Ready for Defib                        | Peak V: 805.0 Volts  |
| ECG: 80 BPM                                   | Peak I: 16.1 Amps    |
| LI: 0.70mV LII: 1.0mV                         | Delay : 32 mS        |
| ECG PLAYBACK SI<br>Waveforms Last Pulse Charg | ART PRINT MORE       |

The RANCE key may be used to toggle the unit to the Low Range Defibrillator mode. This mode allows for waveforms up to 50 Joules to be analyzed. The Defibrillator Analyzer works the same in both ranges. The lower range simply provides for a higher resolution for pulses with smaller amplitudes.

The following is a sample screen for this mode:

| CONFIGURATION                                | TEST RESULTS        |
|----------------------------------------------|---------------------|
| Low Range 50J Max                            | Energy: 20.4 Joules |
| Status:Ready for Defib                       | Peak V: 367.5 Volts |
| ECG: 80 BPM                                  | Peak I: 7.4 Amps    |
| LI: 0.70mV LII: 1.0mV                        | Delay : 394 mS      |
| ECG PLAYBACK S<br>Waveforms last pulse charg | TART PRINT MORE —   |

NOTE: The RANGE key will also put the SECULIFE DF+ into the Transcutaneous Pacemaker Analyzer

mode (See Pacemaker Analyzer section for more information).

# **CONFIGURATION**

The CONFIGURATION section of the MAIN SCREEN displays the current setup of the unit.

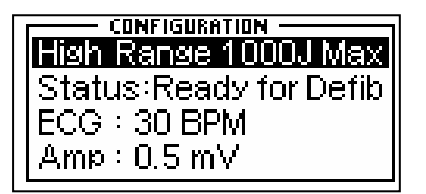

## **RANGE**

The first line displays the range value for the pulse. It may be either 1000 Joules or 50 Joules max. This setting may be changed using the **RANGE** key.

NOTE: This line also allows for the selection of the Pacer Analyzer. The RANGE key will toggle to Pacer

to put the unit into the Pacemaker Analyzer mode (See Pacemaker Analyzer section for more information).

## STATUS

This line provides information about the current status of the analyzer.

## <u>ECG</u>

This line displays the selection that is active on the ECG terminals. This setting may be changed in the ECG WAVEFORMS screen.

## <u>AMP</u>

This line displays the amplitude that has been selected for the ECG terminals. This setting may be changed in the ECG WAVEFORMS screen.

# TEST RESULTS

The TEST RESULTS section of the MAIN SCREEN displays the results of the last pulse. It will continue to be displayed until the power is turned off, another test is run or the range is changed.

| т те    | ST RESULTS   |
|---------|--------------|
| Energy: | 603.7 Joules |
| Peak V: | 3565.0 Volts |
| Peak I: | 71.3 Amps    |
| Delay : | 1205 mS      |

NOTE: The unit automatically starts a test when it sees a voltage greater than 100 Volts on the Defibrillator Plates (20 Volts in Low Range).

NOTE: Test results are immediately sent to the printer port as soon as the data is available.

#### **ENERGY**

This line displays the total energy of the last pulse.

#### <u>PEAK V</u>

This line displays the peak voltage of the last pulse.

## <u>PEAK I</u>

This line displays the peak current of the last pulse.

## <u>DELAY</u>

This line normally displays the delay from the peak of the R wave until the start of the Defib Energy pulse. The line is replaced by the CHARGE TIME if this test has been run (see START CHARGE TIMER SCREEN for more information).

#### CHG TIME

This line displays if the Charge Timer has been run. It shows the time required to charge the Device Under Test (DUT). This test is started with the CHARGE TIMER key.

# FUNCTION KEYS

The FUNCTION KEYS section of the MAIN SCREEN displays the current functions of the keys found below the display. These keys allow for navigation to supporting screens and initiation of specific features.

| ECG<br>Waveforms | PLAYBACK<br>Last Pulse | START<br>Charge Timer | PRINT<br>Header | Primary Function Keys   |
|------------------|------------------------|-----------------------|-----------------|-------------------------|
| HORE KEYS        | AUTO<br>Sequences      | SELF TEST<br>WAVEFORM | DF+<br>Setup    | Secondary Function Keys |

#### ECG WAVEFORMS

This key enters the ECG WAVEFORMS screen where all ECG parameters are set.

#### PLAYBACK LAST PULSE

This key enters the PLAYBACK LAST PULSE screen where a graphical representation of the last pulse may be viewed and sent out.

#### START CHARGE TIMER

This key brings up the CHARGE TIMER screen and starts the pre-warn timer. It is used to test the charge time for the defibrillator.

#### PRINT HEADER

This key sends the Report Header to the printer.

#### MORE KEYS

These keys toggle between the Primary and Secondary Function Keys.

#### **AUTO SEQUENCES**

This key brings up the AUTO SEQUENCE MENU, which is used to view or run the Auto Sequences stored in the unit.

#### **SELF TEST WAVEFORM**

This key sends an internal test pulse to the unit, allowing for the display of the results to give an indication that the system is working properly.

#### SECULIFE DF+ SETUP

This key brings up the SYSTEM CONFIGURATION SCREEN, which allows for adjusting the various system configuration parameters.

# ECG WAVEFORMS SCREEN

The SECULIFE DF+ ECG output can be connected in 3, 5 or 12 lead configurations.

Pressing the LCG WHEFERMS key from the MAIN SCREEN will allow the user to configure the waveform that is used for the ECG output.

The following is a sample of the ECG waveform configuration screen:

| ECG GROUP   | WAVEFORM                    |
|-------------|-----------------------------|
| Disabled    | None                        |
|             | 30 40 45 60 80 90           |
| NSR         | 100,120,140,160,            |
|             | 180,200,220,240,            |
|             | 260,280,300 BPM             |
|             | Asystole                    |
|             | Coarse Vfib                 |
|             | Fine Vfib                   |
| AED         | Multifocal Vtach 140        |
|             | Polyfocal Vtach 140         |
|             | Polyfocal Vtach 160         |
|             | SupraVent Tach 90           |
|             | Vfib                        |
|             | Afib                        |
|             | Second Deg Block            |
|             | RBBB                        |
|             | PAC                         |
| Arrhythmias |                             |
| -           |                             |
|             | ME PVC                      |
|             | Bigeminy                    |
|             | Run of 5 PVC                |
|             | Vtach                       |
|             | 0.125, 2 Hz Square          |
| Performance | 2, 2.5 Hz Triangle          |
|             | 0.1,0.2,0.5,5,10,40,50,60,1 |
|             |                             |
|             | 30, 60, 120 BPM Pulse       |

The ECG Group, Waveform and Amplitude can be selected using to highlight the parameter and using CHOICES to open a drop down menu of all the options for the highlighted parameter.

| ECG Gro<br>Wavefor<br>Amplitud | <u>ן</u><br>ימש<br>rm :<br>e : | Disabl<br><b>Norms</b><br>Advar<br>Arrhy | led<br>a <b>l Sinus Rh</b><br>hced Elect<br>thmias | wthm<br>ronic Defi |        |
|--------------------------------|--------------------------------|------------------------------------------|----------------------------------------------------|--------------------|--------|
|                                |                                |                                          |                                                    | ENTER              | CANCEL |

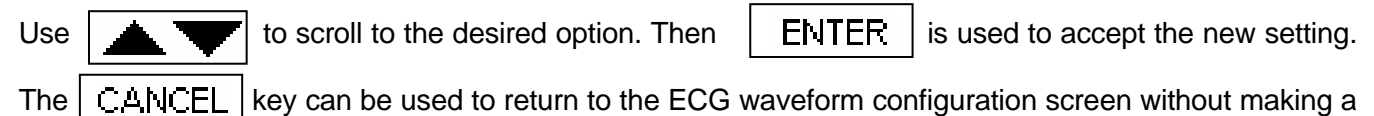

new selection.

The EXIT key is used to return to the MAIN SCREEN.

| Abbreviation                       | Arrhythmia                                           | Description                                                                                                    |
|------------------------------------|------------------------------------------------------|----------------------------------------------------------------------------------------------------|
| Vent Fib – Fine                    | Ventricular Fibrillation                             | Irregular waveform with no real<br>P-wave or clear R-R interval and a<br>low signal level<br>(Continuous)                                                                 |
| Atrial Fib                         | Atrial Fibrillation                                  | Absence of P-wave, irregular P-R<br>interval rate and a high level signal<br>(Continuous)                                                                                 |
| 2 <sup>nd</sup> Deg Heart<br>Block | Second Degree Heart Block                            | 80 BPM with increasing<br>P-R interval for four beats<br>(160, 220, 400, 470 ms)<br>followed by a P wave without a QRS<br>(Continuous)                                    |
| Rt Bundle<br>Branch Block          | Right Bundle Branch Block                            | 80 BPM with Normal P-wave and P-<br>R interval but wider QRS complexes<br>(Continuous)                                                                                    |
| PAC                                | Premature Atrial Contraction                         | NSR of 80 BPM with Periodic<br>Abnormal 25% early P waves<br>(PAC, 7 NSR)<br>(Continuous)                                                                                 |
| PVC Early                          | Early Type 1<br>Premature Ventricular Contraction    | NSR of 80 BPM with periodic left<br>focus premature ventricular beats<br>with 33% premature timing<br>(PVC Type 1, 9 NSR)<br>(Continuous)                                 |
| PVC Std                            | Standard Type 1<br>Premature Ventricular Contraction | NSR of 80 BPM with periodic left<br>focus premature ventricular beats<br>with 20% premature timing<br>(PVC Type 1, 9 NSR)<br>(Continuous)                                 |
| PVC R on T                         | R on T Type 1<br>Premature Ventricular Contraction   | NSR of 80 BPM with periodic left<br>focus premature ventricular beats<br>with 65% premature timing, placing R<br>on the previous T<br>(PVC Type 1, 9 NSR)<br>(Continuous) |
| Multifocal<br>PVCS                 | Multifocal<br>Premature Ventricular Contraction      | NSR of 80 BPM with Type 1 and<br>Type 2 PVCs (PVC Type 1, 2 NSR,<br>PVC Type 2, 2 NSR)<br>(Continuous)                                                                    |

The following is a brief description of how the SECULIFE DF+ simulates the available Arrhythmias:

| Abbreviation  | Arrhythmia                                     | Description                                                                                     |
|---------------|------------------------------------------------|-------------------------------------------------------------------------------------------------|
| Bigeminy      | Bigeminal Rhythm                               | NSR of 80 BPM with every other<br>beat a Type 1 PVC<br>(Continuous)                             |
| Run of 5 PVCs | Run of 5 Premature Ventricular<br>Contractions | NSR of 80 BPM with periodic group<br>of 5 Type 1 PVCs<br>(5 PVC Type 1, 36 NSR)<br>(Continuous) |
| Vent Tach     | Ventricular Tachycardia                        | 160 BPM, No P-wave,<br>Beats similar to Type 1 PVC<br>(Continuous)                              |
## PLAYBACK LAST PULSE SCREEN

The SECULIFE DF+ can display a graphical representation of the last pulse. This screen may be accessed by pressing the HAYEALK LAST PULSE key from the Defibrillator Analyzer MAIN SCREEN. The playback allows the user to view the Defibrillator pulse in a time-expanded form. Samples are stored internally at 0.1 ms intervals. The PLAYBACK LAST PULSE SCREEN shows these samples expanded by a time factor of 200.

In playback mode, the samples are shown on the display and sent out the ECG leads, Defibrillator Plates and the High Level output. The following is a sample of the waveform that is shown in the display:

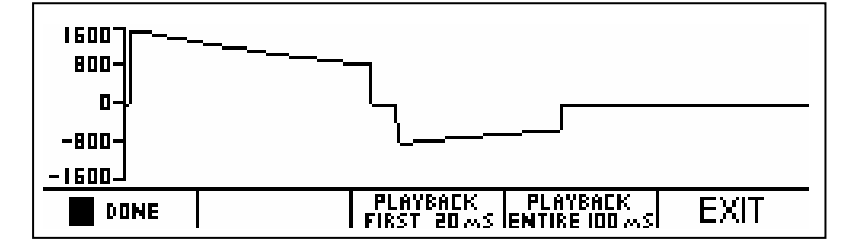

The scale shown on the screen is automatically adjusted to provide the maximum resolution available.

 The
 Image: Additional state of the section of the section of the

The **FLAY** key can be used to play (continue) the waveform if it has been paused. This key replaces the **FAUSE** key. The FIRST 20 MS key starts a playback of only the first 20 ms of the waveform.

The **PLAYBACK** key starts a playback of the entire 100 ms of the waveform.

| At any time, the | EXIT | key or | DONE | key can be depressed to return to the |
|------------------|------|--------|------|---------------------------------------|
| MAIN SCREEN.     |      |        |      |                                       |

### START CHARGE TIMER SCREEN

A special timer has been incorporated into the SECULIFE DF+ to analyze the charging circuit of the Device Under Test (DUT). The START CHARGE TIMER SCREEN can be accessed by pressing the <u>START</u> key from the MAIN SCREEN. To synchronize the charge timer with the defibrillator charge time, a Pre-Warning Countdown period is started. When the timer reaches zero, the defibrillator charge should be initiated. The following is an example of the countdown timer:

| High Ran<br>Status:F<br>ECG : 30<br>Amp : 0. | IGURATION —<br>ISI<br>Charge<br>Charge<br>Charge<br>Charge<br>Charge<br>Charge<br>Charge<br>Charge<br>Charge<br>Charge<br>Charge<br>Charge<br>Charge | Timer V<br>4 Sec<br>ss Can | Vill Begin<br>Onds<br>cel to Exit | in 3.7 Joules<br>7.5 Volts<br>1.4 Amps<br>381 mS |
|----------------------------------------------|----------------------------------------------------------------------------------------------------|----------------------------|-----------------------------------|--------------------------------------------------|
|                                              |                                                                                                    |                            |                                   | CANCEL                                           |

When the timer reaches zero, a beep will sound and the charge timer will begin counting up. The

following is an example of the count up timer:

| CONFIGURA                                | TIONT TEST F                                              |                                     |
|------------------------------------------|-----------------------------------------------------------|-------------------------------------|
| Status:Re:<br>ECG : 30 E<br>Amp : 0.5 r. | Charge Timer Running<br>8.3 Seconds<br>Defib When Charged | 3.7 Joules<br>7.5 Volts<br>1.4 Amps |
|                                          |                                                           | CANCEL                              |

The DUT should be discharged as soon as it becomes charged. When the DUT is discharged, the timer will automatically stop. The display will show the results of the Defibrillator pulse analysis as well as the time required to charge the DUT:

| CONFIGURATION<br>High Range 1000J Max<br>Status:Ready for Defib<br>ECG : 80 BPM<br>LI: 0.70mV LII: 1.0mV | TEST RESULTS<br>Energy: 213.7 Joules<br>Peak V: 1347.5 Volts<br>Peak I: 27.0 Amps<br>Chg Time: 6.5 Sec | Charge Timer<br>Results |
|----------------------------------------------------------------------------------------------------|----------------------------------------------------------------------------------------------------|-------------------------|
| ECG PLAYBACK S'<br>WAVEFORMS LAST PULSE CHARG                                                            | TART PRINT MORE                                                                                        |                         |

At any time, the CANCEL key can be depressed to end the timer and return to the

MAIN SCREEN.

## PRINT HEADER

The SECULIFE DF+ provides a header for recording test data as well as the results of each pulse that is discharged into the unit. Test results are immediately sent to the printer port as soon as the data is available. The header is sent by pressing the **PRINT** Key from the MAIN SCREEN.

The status line of the configuration section will indicate that the header has been sent to the printer.

| CONFIGURATION                                  |                      |
|------------------------------------------------|----------------------|
| High Range 1000J Max                           | Energy: 213.7 Joules |
| Status:Printing Header                         | Peak V: 1347.5 Volts |
| ECG: 80 BPM                                    | Peak I: 27 0 Amps    |
| LI: 0.70mV LII: 1.0mV                          | Cha Time: 6.5 Sec    |
| ECG PLAYBAEK ST<br>Waveforms last pulse icharg | IART PRINT MORE      |

|                                 |            | SECULI        | Gosse<br>FE DF+ D | en Metrawa<br>efibrilla | att<br>tor Analy        | vzer                |                     |
|---------------------------------|------------|---------------|-------------------|-------------------------|-------------------------|---------------------|---------------------|
| SECULIFE DF+ Serial Number:     |            |               |                   |                         |                         |                     |                     |
| Date:                           |            |               |                   |                         |                         |                     |                     |
|                                 |            | +<br>PASS     | *<br> <br>+       |                         | ++<br>   <br>++<br>FAIL |                     |                     |
| Comments:                       |            |               |                   |                         |                         |                     |                     |
| -                               |            |               |                   |                         |                         |                     |                     |
| Test Data:<br>Ecg<br>Test# Wave | Ecg<br>Amp | Defib<br>Load | Dut<br>Setting    | + SEC<br>  Energy       | ULIFE DF+<br>Voltage    | Measurem<br>Current | ents:+<br>Dely/ChgT |
| 1 None                          | 1.0 mV     | 50ohm         | J                 | 112.5J                  | 1085.0V                 | 21.7A               | +<br>0mS            |

The following is the print header and sample data that are used for the Defibrillator Analyzer mode.

NOTE: Printing the header also resets the test number printed on the data sheet.

NOTE: In the test results, the user must manually write the power setting of the DUT.

### SELF TEST WAVEFORM

The SECULIFE DF+ has built in test waveforms that will give an indication that the system is working properly. The Self Test Waveform may be sent by pressing the SELF TEST key from the MAIN SCREEN.

After the waveform has been sent, the results will be reflected in the test results section of the MAIN SCREEN and the PLAYBACK LAST PULSE SCREEN. The Self Test Waveform is not calibrated, but will provide a waveform that is approximately 125 Joules when configured for the High Range and 5 Joules when configured for the Low Range.

The following is an example of the MAIN SCREEN with the results of the Self Test Waveform:

| CONFIGURATION          | TEST RESULTS         |
|------------------------|----------------------|
| High Range 1000J Max   | Energy: 108.7 Joules |
| Status:Ready for Defib | Peak V: 1080.0 Volts |
| ECG : Disabled         | Peak I: 21.6 Amps    |
| MORE AUTO SELF         | TEST DA-2006         |
| Keys Sequences Wavi    | EFORM SETUP          |

The following is an example of the PLAYBACK LAST PULSE SCREEN, showing a graphical representation of the Self Test Waveform:

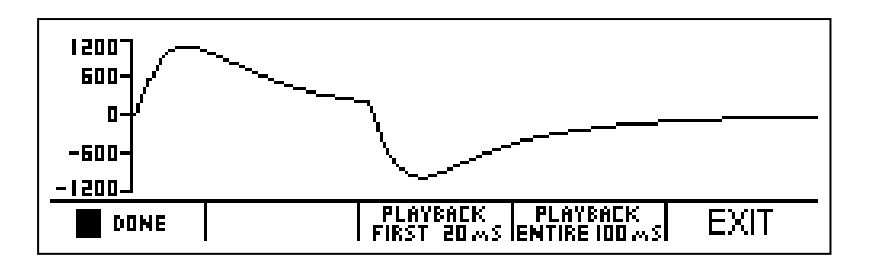

This page intentionally left blank.

### **RUNNING A DEFIBRILLATOR TEST**

## **WARNING - CONNECTIONS**

All connections to patients must be removed before connecting the Device Under Test (DUT) to the Analyzer. A serious hazard may occur if the patient is connected when testing with the Analyzer. Do not connect any leads from the patient directly to the Analyzer or DUT.

### **INTRODUCTION**

The SECULIFE DF+ will analyze the pulse output of a monophasic or biphasic defibrillator. The primary measure of the output is the Energy that it contains. Other information deals with the maximum voltage and current as well as the pulse timing with respect to the R-wave.

The human body has characteristic impedance that may vary, but 50 ohms is used for comparative defibrillator testing. The SECULIFE DF+ has a large internal 50 ohm non-inductive, high-power resistor to simulate a human body. It is sized to accept repeated pulses at the maximum energy levels.

The energy contained in a pulse is determined mathematically based on the fact that the energy is defined as the integral of the power curve. The following formulas describe the basic computation:

Power = P = V<sup>2</sup> / R => 
$$\int E = V^2 / R \, dt = \int V^2 \, dt / R$$

This computation is implemented digitally by taking timed samples of the voltage every 100 µsec for 100 msec (1000 readings). Each value is then squared and divided by the resistance (50 ohms). The sum of these 1000 values times 10 is then the Energy in Joules (Watt Seconds) contained in the pulse.

## **DEFIBRILLATION TEST**

The setup for a Defibrillation Test is dependent on the physical hardware involved. For the sake of this

example we will assume a standard defibrillator with 5 lead ECG.

# WARNING

This section is provided as a guide to familiarize the user with the SECULIFE DF+. It is not intended to provide the necessary test sequence for every Defibrillator. The user must consult the manufacturer's manual for each DUT to determine the correct test procedure to follow.

- (1) Connect ECG leads to the corresponding universal connector on the SECULIFE DF+. The connectors are marked with both the AHA and International color codes.
- (2) Turn on the SECULIFE DF+.
- (3) The unit will come up in the "High Range Defibrillator" mode. This range is used for normal adult testing.

NOTE: If it is desirable to run a test at 50 Joules or less with a peak

voltage of 1000 Volts or less, the unit may be changed to the "Low Range

Defibrillator" mode using the RANGE key.

- (4) Select "Ventricular Fibrillation" from the ECG WAVEFORM SCREEN with an amplitude of 1 mV. This is necessary for most automatic defibrillators.
- (5) Place the Defibrillator Paddles on the SECULIFE DF+ contact plates. The APEX is on the right and the STERNUM is on the left.

NOTE: Reversing the paddles will not cause any damage to the unit or error in the energy reading. However, it will cause the polarity of the oscilloscope output and the playback waveform to be inverted.

(6) Holding the paddles firmly in place, charge the Defibrillator and discharge it into the SECULIFE DF+.

### WARNING

Observe all precautions noted by the Defibrillator Manufacturer when using the Defibrillator.

- (7) The SECULIFE DF+ will automatically sense the voltage rise across the internal 50 ohm load and begin taking readings. After the sampling is done (100 ms) the unit will compute and display the results.
  - a. The power pulse is available at the oscilloscope output in real time at 200:1 signal attenuation when in low range and 1000:1 signal attenuation when in high range.
  - After the computation, the pulse is automatically played back at a 200:1 time base expansion (200 times slower) on both the ECG leads and the Paddle plates.
    The signal level is 1 mV per 1000 Volts on Lead 1.
  - c. At the same time, the test results are sent to the printer.

- (8) The Status line will change to indicate the various steps as they are being done.
- (9) At the end of the process the results are continuously displayed in the Test Results section of the MAIN SCREEN. They will remain there until another test is performed, the range is changed or the power is turned off.
- (10) The user may repeat the playback of the waveform at any time by changing to the PLAYBACK LAST PULSE SCREEN using the <u>PLAYBACK LAST PULSE</u> key. In this screen the pulse may be viewed in 20 msec segments and paused for review.

NOTE: The pulse is sent to the ECG and Paddle outputs at the same time it is being displayed on the screen.

This page intentionally left blank.

### **CARDIOVERSION TEST**

A Cardioversion Test is simply an energy test with special attention being given to the timing. The SECULIFE DF+ continuously monitors for the R-wave timing and displays, if possible, the delay between the R-wave and the pulse. In Cardioversion testing, the Defibrillator is set to deliver a pulse based on a specific delay after the R-wave.

# WARNING

This section is provided as a guide to familiarize the user with the SECULIFE DF+. It is not intended to provide the necessary test sequence for every Defibrillator. The user must consult the manufacturer's manual for each DUT to determine the correct test procedure to follow.

(1) Connect ECG leads to the corresponding universal connector on the SECULIFE DF+. The

connectors are marked with both the AHA and International color codes.

- (2) Turn on the SECULIFE DF+.
- (3) The unit will come up in the "High Range Defibrillator" mode. This range is used for normal

adult testing.

NOTE: If it is desirable to run a test at 50 Joules or less with a peak

voltage of 1000 Volts or less, the unit may be changed to the "Low Range

key.

Defibrillator" mode using the RANGE

(4) Select the desired ECG Waveform and Amplitude to be tested from the choices on the ECG WAVEFORM SCREEN.

NOTE: The selected waveform must contain a QRS complex.

- (5) Set the Defibrillator to Synchronized Cardioversion mode.
- (6) Place the Defibrillator Paddles on the SECULIFE DF+ contact plates. The APEX is on the right and the STERNUM is on the left.

NOTE: Reversing the paddles will not cause any damage to the unit or error in the energy reading. However, it will cause the polarity of the oscilloscope output and the playback waveform to be inverted.

(7) Holding the paddles firmly in place, charge the Defibrillator and discharge it into the SECULIFE DF+.

### WARNING

Observe all precautions noted by the Defibrillator Manufacturer when using the Defibrillator.

- (8) The SECULIFE DF+ will automatically sense the voltage rise across the internal 50 ohm load and begin taking readings. After the sampling is done (100 ms) the unit will compute and display the results.
  - a. The power pulse is available at the oscilloscope output in real time at 200:1 signal attenuation when in low range and 1000:1 signal attenuation when in high range.
  - After the computation, the pulse is automatically played back at a 200:1 time base expansion (200 times slower) on both the ECG leads and the Paddle plates. The signal level is 1 mV per 1000 Volts on Lead 1.
  - c. At the same time, the test results are sent to the printer.
- (9) The Status line will change to indicate the various steps as they are being done.
- (10) At the end of the process the results are continuously displayed in the Test Results section of the MAIN SCREEN. They will remain there until another test is performed, the range is changed or the power is turned off.

NOTE: Special note should be made of the "Delay: xxx msec" line in the results. This will show the delay between the peak of the R-wave and the start of the Pulse.

The user may repeat the playback of the waveform at any time by changing to the PLAYBACK LAST PULSE SCREEN using the PLAYBACK LAST key. In this screen the pulse may be viewed in 20 msec segments and paused for review.

NOTE: The pulse is sent to the ECG and Paddle outputs at the same time

it is being displayed on the screen.

## **CHARGE TIME TEST**

The charging time of a Defibrillator is nothing more than a measurement of the time required for the

Defibrillator to charge. It is used to test the battery, charging circuitry and capacitor.

The SECULIFE DF+ provides a simple way to start and stop the timer. It also records the results.

## WARNING

This section is provided as a guide to familiarize the user with the SECULIFE DF+. It is not intended to provide the necessary test sequence for every Defibrillator. The user must consult the manufacturer's manual for each DUT to determine the correct test procedure to follow.

- (1) Turn on the SECULIFE DF+.
- (2) The unit will come up in the "High Range Defibrillator" mode. This range is used for normal adult testing.
- (3) Set the Defibrillator to its maximum power setting.

(4) Depress the CHARGE TIMER key.

- (5) While the Pre-Warning Countdown is running, place the Defibrillator Paddles on the SECULIFE DF+ contact plates. The APEX is on the right and the STERNUM is on the left. NOTE: Reversing the paddles will not cause any mage to the unit or error in the energy reading. However, it will cause the polarity of the oscilloscope output and the playback waveform to be inverted.
- (6) Holding the paddles firmly in place, wait until the Pre-Warning Countdown equals zero and then immediately start charging the Defibrillator.
- (7) As soon as the DUT is fully charged, discharge it into the SECULIFE DF+.

### WARNING

# Observe all precautions noted by the Defibrillator Manufacturer when using the Defibrillator.

- (8) At the end of the process the results are continuously displayed in the Test Results section of the MAIN SCREEN. They will remain there until another test is performed, the range is changed or the power is turned off.
  - NOTE: The last line in the Test Results section of the screen will show

"Chg Time: xxx.x sec"

### SHOCK ADVISORY ALGORITHM TEST

The Shock Advisory Algorithm Test works with the analysis and prompting functions on automatic and semiautomatic Defibrillators. These circuits look at ECG waveforms and prompt the user to "Shock" or "No Shock" based on national and international guidelines. The following table outlines these guidelines:

| SHOCK ADVISORY ALGORITHM TEST                |          |  |  |  |
|----------------------------------------------|----------|--|--|--|
| ECG SIGNALS                                  | ACTION   |  |  |  |
| Asystole                                     | No Shock |  |  |  |
| Supra Ventricular Tachycardia @ 90 BPM       | No Shock |  |  |  |
| Polyfocal Ventricular Tachycardia @ 140 BPM  | No Shock |  |  |  |
| Multifocal Ventricular Tachycardia @ 140 BPM | No Shock |  |  |  |
| Coarse Ventricular Fibrillation              | Shock    |  |  |  |
| Fine Ventricular Fibrillation                | Shock    |  |  |  |
| Polyfocal Ventricular Tachycardia @ 160 BPM  | Shock    |  |  |  |
| Multifocal Ventricular Tachycardia @ 160 BPM | Shock    |  |  |  |

## WARNING

This section is provided as a guide to familiarize the user with the SECULIFE DF+. It is not intended to provide the necessary test sequence for every Defibrillator. The user must consult the manufacturer's manual for each DUT to determine the correct test procedure to follow.

- (1) Connect ECG leads to the corresponding universal connector on the SECULIFE DF+. The connectors are marked with both the AHA and International color codes.
- (2) Turn on the SECULIFE DF+.
- (3) The unit will come up in the "High Range Defibrillator" mode. This range is used for normal adult testing.
- (4) Select the desired AED Waveform and Amplitude to be tested from the choices on the ECG WAVEFORM SCREEN.
- (5) Set the Defibrillator to analyze the ECG waveform in the automatic or semiautomatic mode.
- (6) Observe and record the response of the Defibrillator to the various waveforms.

### TRANSCUTANEOUS PACEMAKER ANALYZER

The SECULIFE DF+ can analyze pacemaker pulses as well as determine Refractory periods and Sensitivity levels of on-demand pacemakers. For maximum versatility, the SECULIFE DF+ has 26 internally selectable pacemaker loads ranging from 50 ohms to 2300 ohms. The SECULIFE DF+ can also test the noise immunity of the DUT by generating a 50 or 60 Hz noise waveform with amplitude up to 100 mV. For sensitivity testing, the SECULIFE DF+ can output a Square, Triangle or Haversine waveform with widths ranging from 10ms to 200ms. The input circuitry of the SECULIFE DF+ is protected against damage in the case of an accidental defibrillator discharge into the Pacemaker Input terminals.

The RANGE key is used to change to the Pacemaker Analyzer mode.

### PACE MAIN SCREEN

The Pacemaker Analyzer MAIN SCREEN shows the current CONFIGURATION, the TEST RESULTS and the available FUNCTION KEYS.

The following is a sample of the PACE MAIN SCREEN:

| CONFIGURATION                                  |                    |
|------------------------------------------------|--------------------|
| Pace : DO NOT DEFIB                            | Rate : 80 ppm      |
| Load : 50 ohm                                  | Width : 39.8 mS    |
| Noise : None                                   | Amp : 18.2 mA      |
| Wave: 40 mS Square                             | Energy: 0.6 mJ     |
| PACE MODE SENSITIVITY REFR<br>Setup test peric | ACTORY TOGGLE MORE |

NOTE: The Test Results section of the PACE MAIN SCREEN contains eight lines of data that can be toggled to view the first 4 lines or the second 4 lines (See TEST RESULTS section of manual for more information).

### **CONFIGURATION**

The CONFIGURATION section of the PACE MAIN SCREEN displays the current setup of the unit.

| CONFIGURATION       |  |  |  |  |
|---------------------|--|--|--|--|
| Pace : DO NOT DEFIB |  |  |  |  |
| Load : 500 ohm      |  |  |  |  |
| Noise : None        |  |  |  |  |
| Wave: 40 mS Square  |  |  |  |  |

#### <u>LOAD</u>

This line displays the selected load. This setting may be changed in the PACE MODE SETUP screen. The load choice determines what impedance is used at the pacemaker input as well as whether the unit uses the Pacer Input Terminals or the Defibrillator Plate Input Terminals.

#### <u>NOISE</u>

This line displays the selected noise output. This setting may be changed in the PACE MODE SETUP screen.

#### <u>WAVE</u>

This line displays the selected output waveform. This setting may be changed in the PACE MODE SETUP screen. The selected waveform is the output to the pacer on the ECG Terminals, Pacer Terminals and Defibrillator Plate Terminals.

## TEST RESULTS

The TEST RESULTS section of the PACE MAIN SCREEN displays the results of the last test. It will continue to be displayed until the power is turned off or another test is run.

The Test Results section of the PACE MAIN SCREEN contains eight lines of data that can be toggled to view the first 4 lines or the second 4 lines by pressing the  $\begin{bmatrix} TIGGLE \\ TEST RESULTS \end{bmatrix}$  key.

| TECT      | BECHITC      |
|-----------|--------------|
| Rate :    | 80 ppm       |
| Width :   | 19.9 mS      |
| Amn :     | 92.3 mA      |
| Energy:   | 32.0 m.l     |
|           | 52.0 mo      |
|           |              |
|           | KESULIS      |
| Sens.Pads | s≔ 1.62 mV i |
| Sens.ECG  | ÷ 0.21 mV    |
| Paced RP  | : 270 mS     |
| Sensed RI | P: 97 mS     |

#### <u>RATE</u>

This line displays the rate of the pacemaker pulse that is present at the selected load.

#### <u>WIDTH</u>

This line displays the width of the pacemaker pulse that is present at the selected load.

#### <u>AMP</u>

This line displays the current of the pacemaker pulse that is present at the selected load.

#### **ENERGY**

This line displays the energy of the pacemaker pulse that is present at the selected load.

#### SENS PADS

This line displays the sensitivity at the pads for the selected waveform during the last Sensitivity Test.

#### SENS ECG

This line displays the sensitivity at the ECG leads for the selected waveform during the last Sensitivity Test.

#### PACED RP

This line displays the paced refractory period detected at the selected load during the last Refractory Period Test.

#### SENSED RP

This line displays the sensed refractory period detected at the selected load during the last Refractory

Period Test.

### **FUNCTION KEYS**

The FUNCTION KEYS section of the PACE MAIN SCREEN displays the current functions of the keys found below the display. These keys allow for navigation to supporting screens and initiation of specific features.

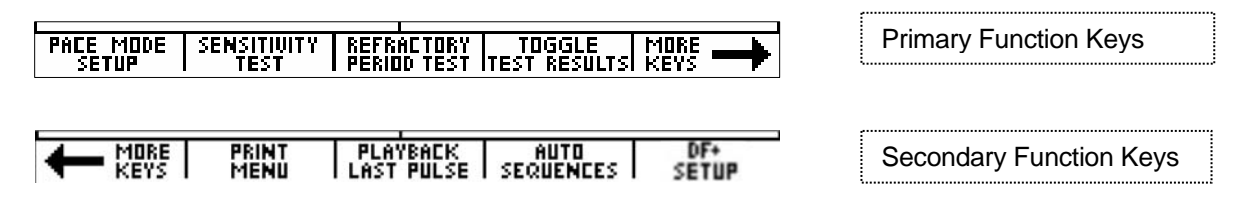

#### PACE MODE SETUP

This key enters the PACE MODE SETUP SCREEN where all pace parameters are chosen.

#### SENSITIVITY TEST

This key activates a Sensitivity Test.

#### REFRACTORY PERIOD TEST

This key activates a Refractory Period Test.

#### **TOGGLE TEST RESULTS**

This key toggles the test result section to view the first 4 lines or the second 4 lines of data.

#### MORE KEYS

These keys toggle between the Primary and Secondary Function Keys.

#### PRINT MENU

This key enters the PRINT SCREEN that allows the printing of the header or the test data.

#### PLAYBACK LAST PULSE

This key enters the PLAYBACK LAST PULSE screen where a graphical representation of the last pulse may be viewed and sent out.

#### **AUTO SEQUENCES**

This key brings up the AUTO SEQUENCE MENU, which is used to view or run the Auto Sequences stored in the unit.

#### SECULIFE DF+ SETUP

This key brings up the SYSTEM CONFIGURATION SCREEN, which allows for adjusting the various system configuration parameters.

## PACER MODE SETUP SCREEN

The SECULIFE DF+ can be configured to run a large number of tests under various load conditions. This screen is used to configure the unit for these tests. The pacemaker configuration screen is accessed by pressing the  $\boxed{PHCE MODE}_{SETUP}$  key from the PACE MAIN SCREEN. In this screen, the user can select the desired Load, the output Noise waveform, the Sensitivity Test waveform, and the Pacemaker Pulse Filter.

The following is a sample of the Pacemaker configuration screen:

| LOAD                     | Load : 100 ohm      |                                |              |  |  |
|--------------------------|---------------------|--------------------------------|--------------|--|--|
| Defib Plates Input (50Ω) | NOISE : NORE        |                                |              |  |  |
| 50 ohm                   | Vvave: 40 mS Square |                                |              |  |  |
| 100 ohm                  | Pacemaker Puls      | Pacemaker Pulse Filter: U.U mS |              |  |  |
| 150 ohm                  |                     | 📋 📥 🛛 🔽 📔 🛛 [CHOICES] EXI1     |              |  |  |
| 200 ohm                  |                     |                                |              |  |  |
| 200 ohm                  | NOISE               | WAVEFORM                       | PULSE FILTER |  |  |
| 300 onm                  | 40                  | 10 0                           |              |  |  |
| 400 onm                  |                     | 10 ms Square                   | 0.0 – 2.0 mS |  |  |
| 500 ohm                  |                     | 25 ms Square                   |              |  |  |
| 700 ohm                  |                     | 40 ms Square                   |              |  |  |
| 700 0hm                  | 6 m)/ 50 Hz         | 100 ms Square                  |              |  |  |
| 800 0hm                  | 5 m\/ 50 Hz         | 200 ms Square                  |              |  |  |
| 1000 ohm                 | 4 m\/ 50 Hz         | 25 ms Triangle                 |              |  |  |
| 1100 ohm                 | 3 m\/ 50 Hz         | 40 ms Triangle                 |              |  |  |
| 1200 ohm                 | 2 mV 50 Hz          | 100 ms Triangle                |              |  |  |
| 1300 ohm                 | 1 mV 50 Hz          | 200 ms Triangle                |              |  |  |
| 1400 ohm                 | NONE                | 10 ms SSQ                      |              |  |  |
| 1500 ohm                 | 1 mV 60 Hz          | 25 ms SSQ                      |              |  |  |
| 1600 ohm                 | 2 mV 60 Hz          | 40 ms SSQ                      |              |  |  |
| 1700 ohm                 | 3 mV 60 Hz          | 100 ms SSQ                     |              |  |  |
| 1800 ohm                 | 4 mV 60 Hz          | 200 ms SSQ                     |              |  |  |
| 1900 ohm                 | 5 mV 60 Hz          |                                |              |  |  |
| 2000 ohm                 | 6 mV 60 Hz          |                                |              |  |  |
| 2100 ohm                 | 7 mV 60 Hz          |                                |              |  |  |
| 2200 ohm                 | 8 mV 60 Hz          |                                |              |  |  |
| 2300 ohm                 | 9 mV 60 Hz          |                                |              |  |  |
| Open                     | 10 mV 60 Hz         |                                |              |  |  |
|                          |                     |                                |              |  |  |

These settings can be selected using to highlight the parameter and using CHOICES to

open a drop down menu of all the options for the highlighted parameter.

|      |        | Load :    200 ohm    ↑      Noise :    300 ohm    ↓      Wave:    400 ohm    ↓      Pacema    500 ohm    ↓      ▲    ▲    ENTER CANCEL |
|------|--------|----------------------------------------------------------------------------------------------------|
| Use  |        | to scroll to the desired option. Then <b>ENTER</b> is used to accept the new setting.                                                  |
| The  | CANCEL | key can be used to return to the Pacemaker configuration screen without making a new                                                   |
| sele | ction. |                                                                                                    |

The EXIT key is used to return to the PACE MAIN SCREEN.

**PACEMAKER PULSE FILTER** - This filter eliminates noise pulses from being detected as pacemaker pulses. Any pulses that have a width less than the Pacemaker Pulse Filter setting will be ignored. When set to 0.0, the filter is disabled. When the filter is ON, an indicator will show "FILTER ON" in the main pacemaker screen.

| CONFIGURATION                                  | TEST                           | RESULTS-FILTER ON |
|------------------------------------------------|--------------------------------|-------------------|
| Pace : DO NOT DEFIB                            | Rate :                         | mag 0             |
| Load : 50 ohm                                  | Width :                        | 0.0 mS            |
| Noise : None                                   | Amp :                          | 0.0 mA            |
| VVave: 40 mS Square                            | Energy:                        | 0.0 mJ            |
| PACE MODE SENSITIVITY REFR<br>Setup test perio | ACTORY TOG(<br>Id test test ri | GLE MORE          |

## SENSITIVITY TEST

The Sensitivity Test is used to determine the smallest waveform that the pacemaker can detect. For this test, the selected waveform is generated outside of the refractory period of the pacemaker. The SECULIFE DF+ uses a successive approximation approach to determine the smallest output waveform that can be detected by the pacemaker. The Sensitivity Test may be initiated by pressing he SENSITIUITY key from the PACE MAIN SCREEN.

## WARNING

This section is provided as a guide to familiarize the user with the SECULIFE DF+. It is not intended to provide the necessary test sequence for every Pacemaker. The user must consult the manufacturer's manual for each DUT to determine the correct test procedure to follow.

While this test is running, the following display will show the progress of the test:

| CONFIGURATION TEST DESULTS |                          |         |  |  |  |  |  |
|----------------------------|--------------------------|---------|--|--|--|--|--|
| Pace : DO                  | Sensitivity Test Running | 0.00 mV |  |  |  |  |  |
| Load : 50                  |                          | 0.00 mV |  |  |  |  |  |
| Noise : Nor                | Please Wait              | 0 mS    |  |  |  |  |  |
| Wave: 40                   | Or Press Cancel to Exit  | 0 mS    |  |  |  |  |  |
|                            |                          | CANCEL  |  |  |  |  |  |

At any time, the CANCEL key can be depressed to stop the test and return to the

#### PACE MAIN SCREEN.

At the end of the test, the display will show the pacemaker amplitude sensitivity at the Pacer Terminals and the ECG Terminals.

| CONFIGURATION                                  | TEST RESULTS                            |         |  |  |
|------------------------------------------------|-----------------------------------------|---------|--|--|
| Pace : DO NOT DEFIB                            | Sens.Pads:                              | 0.71 mV |  |  |
| Load : 50 ohm                                  | Sens.ECG :                              | 0.09 mV |  |  |
| Noise : None                                   | Paced RP 💠                              | 0 mS    |  |  |
| Wave: 40 mS Square                             | Sensed RP:                              | 0 mS    |  |  |
| PACE MODE SENSITIVITY REFR<br>Setup test peric | ACTORY   TOGGLE<br>Id test itest result | SI KEYS |  |  |

# **REFRACTORY PERIOD TEST**

For on-demand pacemakers, the pacemaker should ignore any ECG activity after a pacer pulse for a specific period of time. This time period is known as the Refractory Period. The Paced Refractory Period is the time after the pacemaker pulse that ECG activity is ignored. If an ECG pulse is present inside the refractory period, it is ignored. If an ECG pulse is detected outside of the refractory period, the pacemaker will re-synchronize to the sensed ECG pulse. For each sensed ECG pulse, there is a second refractory period. This is known as the Sensed Refractory Period. It is the period of time after the sensed ECG pulse that ECG activity is ignored. It is the period of time after the sensed ECG pulse that ECG activity is ignored.

The Refractory Period Test may be initiated by pressing the **FERIOD** TEST key from the PACE MAIN SCREEN.

## WARNING

This section is provided as a guide to familiarize the user with the SECULIFE DF+. It is not intended to provide the necessary test sequence for every Pacemaker. The user must consult the manufacturer's manual for each DUT to determine the correct test procedure to follow.

While the Refractory Period test is running, the display will indicate the progress of the test:

|             | ATINN TECT DE                  | SULTS   |
|-------------|--------------------------------|---------|
| Pace : DO   | <b>Refractory Test Running</b> | maa 0   |
| Load : 50   |                                | 0.0 mS  |
| Noise : Nor | Please Wait                    | 0.0 mA  |
| Wave: 40    | Or Press Cancel to Exit        | _0.0 mJ |
|             |                                | CANCEL  |

NOTE: It is important that the pulse rate does not change for the duration of the Refractory Test.

At any time, the CANCEL key can be depressed to stop the test and return to the PACE MAIN SCREEN.

When the test is completed, the display will update with the Paced Refractory Period and Sensed Refractory Period in the Test Results.

| Pace : DO NOT DEFIB                                     | Sens.Pads:                               | 0.71 mV |  |  |  |
|---------------------------------------------------------|------------------------------------------|---------|--|--|--|
| Load : 50 ohm                                           | Sens.ECG :                               | 0.09 mV |  |  |  |
| Noise : None                                            | Paced RP 💠                               | 245 mS  |  |  |  |
| Wave: 40 mS Square                                      | Sensed RP:                               | 200 mS  |  |  |  |
| PACE MODE   SENSITIVITY   REFRI<br>Setup   test   perio | ACTORY   TOGGLE<br>Id test itest results | MORE    |  |  |  |

### **PRINT MENU SCREEN**

The SECULIFE DF+ allows the user to print the latest Pacemaker Analysis data or a header.

The PRINT MENU SCREEN is accessed by pressing the **PRINT** MENU key from the PACE MAIN SCREEN.

The following is an example of the print menu screen:

|                                                       | Race<br>Load<br>Noise<br>Wave | What would you<br>like to print? |        |  |  |
|-------------------------------------------------------|-------------------------------|----------------------------------|--------|--|--|
|                                                       | PRINT<br>Header               | PRINT TEST<br>Results            | CANCEL |  |  |
| The header is sent by pressing the HEADER key.        |                               |                                  |        |  |  |
| The test data is sent by pressing the FRINT TEST key. |                               |                                  |        |  |  |

The CANCEL key can be depressed to return to the PACE MAIN SCREEN.

|                       | (          | Gossen  | Metraw | vatt   |           |       |     |     |
|-----------------------|------------|---------|--------|--------|-----------|-------|-----|-----|
|                       | SECULIFE D | F+ Def: | ibrill | ator A | Analyzer  | 2     |     |     |
|                       |            |         |        |        |           |       |     |     |
|                       |            |         |        |        |           |       |     |     |
|                       |            |         |        |        |           |       |     |     |
| SECULIFE DF+ Serial N | Jumber:    |         |        |        |           |       |     |     |
| Dut Manufacturer:     |            |         |        |        |           |       |     |     |
| Dut Model:            |            |         |        |        |           |       |     |     |
| Dut Serial Number:    |            |         |        |        |           |       |     |     |
| Location:             |            |         |        |        |           |       |     |     |
|                       |            |         |        |        |           |       |     |     |
|                       |            |         |        |        |           |       |     |     |
| Date:                 | _          |         |        |        |           |       |     |     |
|                       | traint     |         |        | +      | 1.1       |       |     |     |
|                       |            |         |        | i      |           |       |     |     |
|                       |            |         |        |        |           |       |     |     |
|                       | ++         |         |        | +      | +         |       |     |     |
|                       | PASS       |         |        | FA     | IL        |       |     |     |
| Comments:             |            |         |        |        |           |       |     |     |
|                       |            |         |        |        |           | _     |     |     |
|                       |            |         |        |        |           | _     |     |     |
|                       |            |         |        |        |           |       |     |     |
| TOND CREATING - 500   | ohm        |         |        |        |           |       |     |     |
| LOAD SETTING: 500     | Omn        |         |        |        |           |       |     |     |
|                       |            |         |        |        |           |       |     |     |
|                       | +          | SE      | CULIFE | DF+ №  | leasureme | ents: |     | +   |
| Output Output         | Rate       | Width   | Ampl   | Enrg   | S.Pads    | S.ECG | PRP | SRP |
| Test# Noise Wavefo    | orm ppm    | ms      | mA     | mJ     | mV        | mV    | mS  | mS  |
| 1 None 40mS           | Sqr 80     | 10.1    | 19.9   | 0.3    | 7.99      | 0.04  | 306 | 298 |

NOTE: Since Pacemaker pulses are normally continuous, the test data must be printed manually via the Print Menu.

NOTE: Printing the header also resets the test number printed on the data sheet.
# PLAYBACK LAST PULSE SCREEN

The SECULIFE DF+ can display a graphical representation of the last pulse. This screen may be accessed by pressing the PLAYBACK LAST PULSE key from the PACE MAIN SCREEN. The playback allows the user to view the Pacemaker pulse in a time-expanded form. Samples are stored internally at 0.1 ms intervals. The PLAYBACK LAST PULSE SCREEN shows these samples expanded by a time factor of 200.

In playback mode, the samples are shown on the display and sent out the ECG leads, Defibrillator Plates, and the High Level output. The following is a sample of the waveform that is shown in the display:

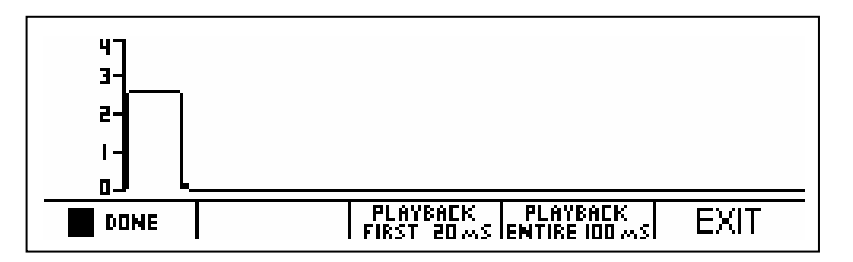

The scale shown on the screen is automatically adjusted to provide the maximum resolution available.

 The
 Image: Prime key can be used to pause the screen at any point while a pulse is being played back.

 This key replaces the
 Image: key when a pulse is being played back.

The key can be used to play (continue) the waveform if it has been paused. This key replaces the key.

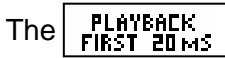

key starts a playback of only the first 20 ms of the waveform.

The REATER INDERS key starts a playback of the entire 100 ms of the waveform.

| At any time, the | EXIT | key or | DONE | key can be depressed to return to the MAIN |
|------------------|------|--------|------|--------------------------------------------|
|                  |      |        |      |                                            |

SCREEN.

## MESSAGES

### **INPUT OVERLOAD**

The "Warning Input Overload Check Range" message can display during Defibrillator testing. The range should be checked to see if it should be changed to High Range for the current Joule setting.

| CONFIGURATION<br>Low Range 50J Max<br>Status:Ready for Defib<br>ECG : Disabled | En<br>Pe<br>Pe  | WARN<br>Input Ove<br>Check Ra | ing B:<br>rload S<br>ange | 8 |
|--------------------------------------------------------------------------------|-----------------|-------------------------------|---------------------------|---|
| ECG PLAYBACK SI<br>Waveforms last pulse charg                                  | TART<br>Ie time | PRINT<br>R Header             | MORE                      | ┢ |

### NO PULSE

The "Test Cancelled No Pulse for 3 seconds" message can display during Refractory or Sensitivity Pacer testing. The settings should be checked and the test rerun.

| CONFIGURATION TEST RES               |             |
|--------------------------------------|-------------|
| Pace : DO Test Cancelled             | maa 0       |
| Load : 1( No Pulse for 3 seconds     | 0.0 mS 🕴    |
| Noise : Nor Check Settings and retry | 0.0 m A 🛛 🕴 |
| VVave: 4(Or Press Cancel to Exit )   | 0.0 mJ 🕴    |
|                                      | CANCEL      |

### SENSITIVITY TOO HIGH

The "Test Cancelled DUT Sensitivity too high" message can display during Pacer testing.

This happens when the Pacemaker does not detect the pulse generated by the SECULIFE DF+. It could be that it is connected improperly or set to Async mode. This can occur during either the Sensitivity or Refractory test modes.

| CONFIGU     | отіпы —— |               | <u> </u>    | ILTS        |
|-------------|----------|---------------|-------------|-------------|
| Pace : DO   | Te       | st Cancell    | ed 🛛        | maa 0       |
| Load : 10   | DUT Se   | ensitivity to | o high 🛛 🕻  | ).0 m S 🛛 🛛 |
| Noise : Nor | Reduci   | e Sens ani    | d retry 🛛 🔅 | ).0 m A 🛛 📗 |
| Wave: 40    | Or Pre:  | ss Cancel     | to Exít (   | ).0 m J 🛛 🗍 |
|             |          |               | RETRY       | CANCEL      |

### LOW BATTERY

This message indicates that the batteries are low and should be replaced.

| CONFIC<br>High Ran<br>Status:PI<br>ECG : Dis | auration —<br>ge<br>ea: LO\<br>abl 7% | ,<br>W BATTE<br>Life Remai | · test r<br>RY<br>ning | esults —<br>0.0 Jou<br>0.0 Vo<br>0.0 Am | iles<br>Its<br>ips |
|----------------------------------------------|---------------------------------------|----------------------------|------------------------|-----------------------------------------|--------------------|
|                                              |                                       |                            |                        |                                         |                    |
| ECG<br>Waveforms                             | PLAYBACK<br>Last Pulse                | START<br>Charge Timer      | PRINT<br>Heade         | R MORE                                  | $\rightarrow$      |

### EXITING AUTO SEQUENCE TESTING

The "Exit Auto Sequence Test All Data Will be Lost!" message will display in the Auto Sequencing Mode

when

**EXIT** is pushed. If the data is needed, it should be printed prior to exiting.

| LifePak 8P<br>Set Pacerr<br>Press Star<br>PaceRP: | Exit AutoSequend<br>All Data Will be<br>Are You Sur | <u>ce Test</u><br>Lost!<br>e? | TEST RESULTS<br>Oppm<br>0.0 mS<br>0.0 mA<br>0.0 mJ |
|---------------------------------------------------|-----------------------------------------------------|-------------------------------|----------------------------------------------------|
|                                                   |                                                     | YES                           | NO                                                 |

## SYSTEM SETUP

The SYSTEM SETUP SCREEN allows for the configuration of the system settings. The settings can be

selected using to highlight the parameter and using SELECT to allow the editing of the parameter. The keys are used to edit the setting, then ENTER is used to accept the new setting. The CANCEL key can be used to return to the configuration screen without making a

new selection.

The EXIT

key is used to return to the MAIN SCREEN.

| System Setup more↓      |                      |      |  |  |
|-------------------------|----------------------|------|--|--|
| Backlight-Timed (sec) 3 |                      |      |  |  |
| Autosequence Timer1     | Autosequence Timer 1 |      |  |  |
| Battery Life 97%        | Battery Life 97%     |      |  |  |
| Power up with Defaults  |                      |      |  |  |
|                         | SELECT               | EXIT |  |  |

The following is a brief description of the parameters and the available range of settings:

| Parameter              | Description                                                                                                    | Range                                              |
|------------------------|----------------------------------------------------------------------------------------------------|----------------------------------------------------|
| Backlight Timed        | Off – Always off<br>1-20 sec – The elapsed time after which the<br>backlight will automatically turn off.<br>Always On – The backlight will be manually<br>controlled by backlight key) | Off, 1-20 sec,<br>Always On                        |
| Auto Sequence<br>Timer | Sets the delay between Auto Sequence tests when the test passes.                                                                                                    | 1-20 sec                                           |
| Battery Life           | Displays current life of the batteries. At 5%, a warning screen will appear. At 10%, the unit will power down automatically.                                                            | 5-100%<br>(Read Only)                              |
| Power up with          | Selects the values that will be used when the<br>unit is first turned on. It is also used to Set the<br>Custom Defaults, if used. (See Power Up<br>Settings).                           | Default/Last/<br>Custom/<br>Set Custom<br>Defaults |
| Software               | Displays current software program.                                                                                                    | (Read Only)                                        |

This page intentionally left blank.

# **POWER UP SETTINGS**

The SECULIFE DF+ allows the user to tailor the settings that the unit will have on Power Up. The "Power Up With" parameter in the System Setup Menu allows for the selection of either Default or Custom

selections.

### **DEFAULT**

If this option is selected the following settings will be used every time the unit is turned on.

Range – Defib, High Range mode

ECG – Output Disabled

Pacemaker Load – 100 ohm

Pacemaker Noise Waveform- None

Pacemaker Output Waveform – 40 ms Square wave.

### <u>CUSTOM</u>

If this option is selected, the user may save a unique set of default parameters and the unit will recall them every time the power is turned on.

### SET CURRENT AS CUSTOM

The user simply configures the unit to the desired default conditions, selects this option and presses **ENTER**. The current configuration is then saved as the Custom Power up values.

This page intentionally left blank.

## **AUTO SEQUENCE FUNCTION**

The SECULIFE DF+ allows the user run up to 50 pre-programmed sequences of tests (Auto Sequences). The tests are configured with an easy to use PC program. Each test can be configured to test Defibrillator, Transcutaneous Pacemaker or both. (For programming Auto Sequences, see the Auto Sequence Programming section).

Once configured, the tests are then downloaded to the SECULIFE DF+ unit through the RS232 serial interface.

key.

AUTO Sequences The AUTO SEQUENCE SCREEN is accessed using the

|                                                                           | AUTO SEQUENCES                                                                                                    |
|---------------------------------------------------------------------------|----------------------------------------------------------------------------------------------------|
| Use arrows to find 4)LifePak 6S                                           | LifePak 4<br>LifePak 5<br>LifePak 6<br>LifePak 6S<br>LifePak 8P<br>LifePak 9P<br>LifePak 9P<br>LifePak 10<br>LifePak 10P<br>LifePak 10P<br>LifePak 10PM<br>HP 78660A<br>HP XLPM<br>Nihon Kohden 7000<br>Laerdal HS 2000<br>Marquette 1500PM<br>Zoll PD 2000<br>Zoll M-Series DSW |
| selected test. The RUN key will run the selected test and                 | Zoll AED Plus<br>Blank Tests 20-50                                                                                                    |
| enter the RUN MODE which will step the technician through the             |                                                                                                    |
| programmed test as well as identify whether each step has passed          |                                                                                                    |
| or failed based upon the pre-programmed test limits that are part of each |                                                                                                    |

Auto Sequence.

or

The following table shows the possible test sequence with the details and options that can be selected using the PC program:

| Test                                 | Description                                                                   | Fields                                                                                           | Options                                                        |  |
|--------------------------------------|-------------------------------------------------------------------------------|--------------------------------------------------------------------------------------------------|----------------------------------------------------------------|--|
| Defibrillator Test Sequence          |                                                                               |                                                                                                  |                                                                |  |
| Defib Energy Tests                   | Measures defibrillator<br>discharge energy                                    | Steps<br>Energy Level Limits<br>VFIB ECG Output                                                  | 1-20 xxx Joules<br>0-99%<br>ves/no                             |  |
| Maximum Energy Test                  | Measures time<br>required for defibrillator<br>to charge to maximum<br>energy | Do Test?<br>Energy Level Limits<br>Max Allowed Charge<br>Time                                    | yes/no<br>xxx Joules<br>x sec                                  |  |
| Cardioversion Tests                  | Measures<br>Cardioversion Delay                                               | Steps<br>Energy Level Limits                                                                     | 1-3 xxx Joules<br>0-99%                                        |  |
| ECG Performance Test                 | Tests defibrillator<br>ECG input                                              | Steps<br>Waveform Outputs and<br>Amplitudes                                                      | Up to 10<br>x Waveform Group<br>x Waveform<br>Lead II = x.x mV |  |
|                                      | Pacemaker To                                                                  | est Sequence                                                                                     |                                                                |  |
| Pulse<br>Rate and Amplitude<br>Tests | Measures Pacemaker<br>Pulse Rate and<br>Amplitude                             | Steps<br>Pulse Rate,<br>Pulse Amplitude and<br>Load settings<br>Limits for<br>Rate and Amplitude | 1-20<br>xxx ppm<br>xx mA<br>xxx ohms<br>0-99%                  |  |
| Asynchronous Test                    | Tests Pacemaker<br>Asynchronous Mode                                          | Do Test?<br>Pulse Rate and<br>Load                                                               | yes/no<br>xxx ppm<br>xxx ohms                                  |  |
| Demand Mode Tests                    | Measures Pacemaker<br>Sensitivity at<br>Pacemaker Pads and<br>ECG leads       | Steps<br>Pulse Rate,<br>Load and<br>Output Waveform                                              | 1-5<br>xxx ppm<br>xxx ohms<br>x Waveform                       |  |
| Refractory Test                      | Measures Paced<br>Refractory Period and<br>Sensed Refractory<br>Period        | Do Test?                                                                                         | yes/no                                                         |  |

## **VIEW MODE**

The VIEW MODE allows the user to look at the test configuration. Each test setting will be shown, as well as the test limits that identify a valid or invalid test result. The screens that are displayed in the VIEW MODE are determined by the Auto Sequence selected on the AUTO SEQUENCE SCREEN and its configuration as defined with the PC program.

The following screens are examples of what could be shown in the VIEW MODE if all test options are selected:

NOTE: If any particular test option is disabled using the PC Program, it will not be shown in the VIEW MODE.

| DEFIBRILLATOR ENERGY TESTS: |                                                                            | Test Settings                               |  |
|-----------------------------|----------------------------------------------------------------------------|---------------------------------------------|--|
|                             | LifePak 8P                                                                 | TEST RESULTS<br>0.0 J<br>0.0 V<br>0.0 A     |  |
|                             | ← LAST NEXT →<br>STEP STEP                                                 | EXIT                                        |  |
|                             | E                                                                          | Energy Limits                               |  |
|                             | LifePak 8P<br>Defib Energy Limits: +15% / -15%<br>View Mode                | TEST RESULTS -<br>S 0.0 J<br>0.0 V<br>0.0 A |  |
|                             | ← LAST NEXT →<br>STEP STEP                                                 | EXIT                                        |  |
|                             | V                                                                          | FIB Option                                  |  |
|                             | CONFIGURATION<br>LifePak 8P<br>ECG Vfib for Energy Tests? yes<br>View Mode | n 0.0 J<br>0.0 V<br>0.0 V<br>0.0 A          |  |
|                             |                                                                            | EXIT                                        |  |

## **DEFIBRILLATOR MAXIMUM ENERGY TESTS:**

| M                                                                         | lax Energy                                           |  |
|---------------------------------------------------------------------------|------------------------------------------------------|--|
| LifePak 8P MaxE Chg Time<br>Set Defibrillator for 360 Joules<br>View Mode | - TEST RESULTS -<br>0.0 J<br>0.0 V<br>0.0 A<br>0.0 S |  |
|                                                                           | EXIT                                                 |  |

f ......

| N                                                                            | lax Energy Tes                                     | t Limits |
|------------------------------------------------------------------------------|----------------------------------------------------|----------|
| CONFIGURATION<br>LifePak 8P<br>Energy Limits: 338 to 382 Joules<br>View Mode | - test results<br>0.0 J<br>0.0 V<br>0.0 A<br>0.0 S |          |
|                                                                              | EXIT                                               |          |

## **DEFIBRILLATOR CARDIOVERSION TESTS:**

| T                                                                                          | est Settings                                             |
|--------------------------------------------------------------------------------------------|----------------------------------------------------------|
| CONFIGURATION<br>LifePak 8P<br>Set Defibrillator for 100 Joules<br>View Mode               | TEST RESULTS<br>0.0 J<br>0.0 V<br>0.0 A<br>0 mS          |
|                                                                                            | est Limits                                               |
| CONFIGURATION<br>LifePak 8P Crdvrsn Limits<br>Cardioversion Limit +12% / -12%<br>View Mode | TEST RESULTS<br>0.0 J<br>0.0 V<br>0.0 A<br>0.0 A<br>0 mS |
|                                                                                            | I EVIT I                                                 |

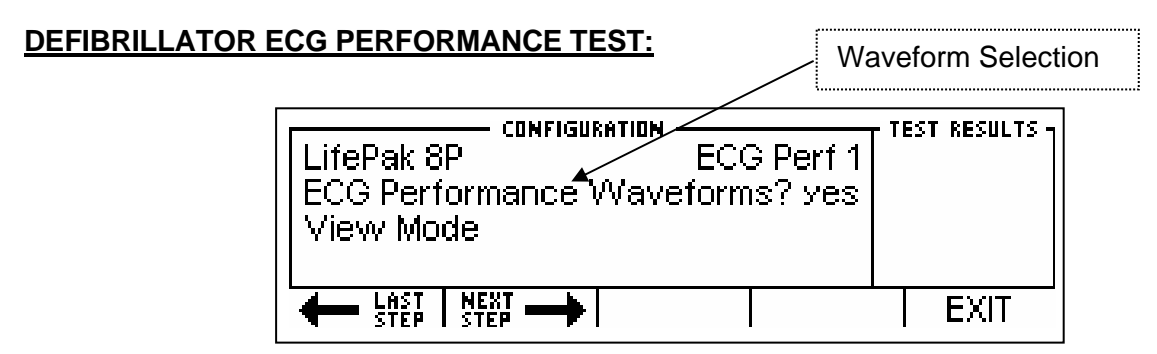

NOTE: The individual selected waveforms are not displayed in the VIEW MODE.

## PACEMAKER PULSE AND AMPLITUDE TESTS:

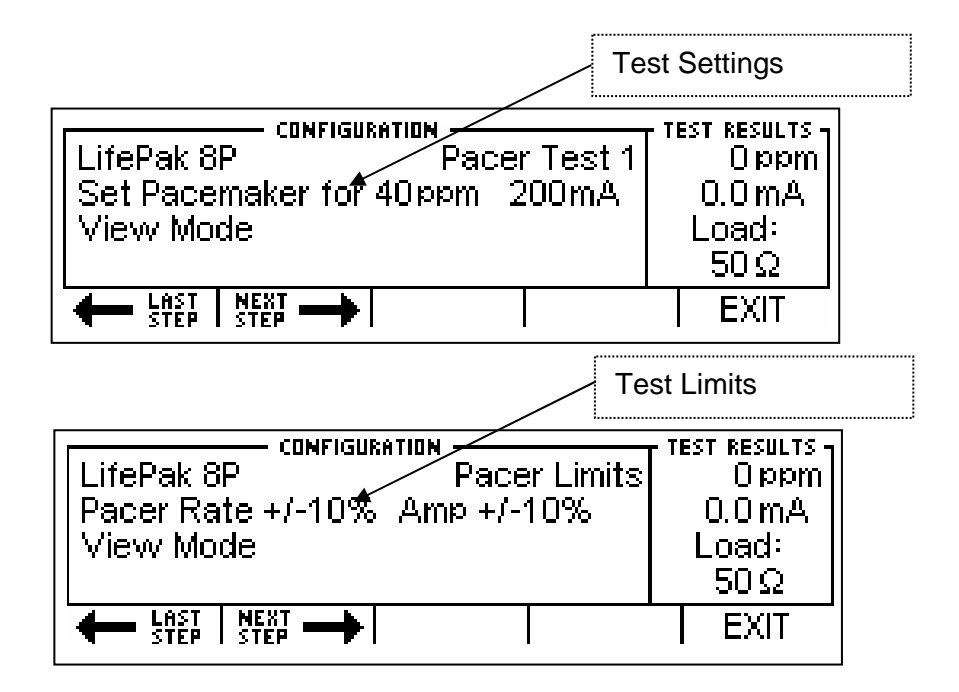

### PACEMAKER ASYNCHRONOUS MODE TEST:

| Pu                                                       | lse Rate Settir                                   | ıg |
|----------------------------------------------------------|---------------------------------------------------|----|
| LifePak 8P<br>Set Pacer to Async Mode 70ppm<br>View Mode | - test results<br>Oppm<br>0.0 mA<br>Load:<br>50 Ω |    |
|                                                          | EXIT                                              |    |

## PACEMAKER DEMAND MODE TESTS:

| Те                                                                      | st Settings                                     |  |
|-------------------------------------------------------------------------|-------------------------------------------------|--|
| LifePak 8P Pacer Dmnd 1<br>Set Pacer to Demand Mode 50 ppm<br>View Mode | TEST RESULTS<br>Oppm<br>0.0 mA<br>Load:<br>50 Ω |  |
|                                                                         | EXIT                                            |  |

## PACEMAKER REFRACTORY TEST:

| Re                                                                    | fractory Selection                                      |
|-----------------------------------------------------------------------|---------------------------------------------------------|
| CONFIGURATION<br>LifePak 8P<br>Pacer Refractory Test? no<br>View Mode | Test results<br>Oppm<br>0.0 mA<br>Load:<br>50 Ω<br>FXIT |

# **RUN MODE**

The RUN MODE allows the user to run the test configuration. The screens that are displayed in the RUN MODE are determined by the Auto Sequence selected on the AUTO SEQUENCE SCREEN and its configuration as defined with the PC program.

Running an Auto Sequence will provide a consistent, guided procedure for testing equipment. This is a semi-automated process that will provide immediate feedback to the user if the DUT passes or fails individual tests. A programmable timer is provided to automatically progress through the test when a given test passes. This timer is set in the Auto Sequence Timer parameter in the SYSTEM SETUP SCREEN.

NOTE: If any particular test option is disabled using the PC Program, it will not be shown in the RUN MODE.

NOTE: Some tests, like Performance Waveforms, do not have quantitative analyses and therefore require the user to manually progress through the test.

The following sample screen shows the common elements present during the RUN MODE:

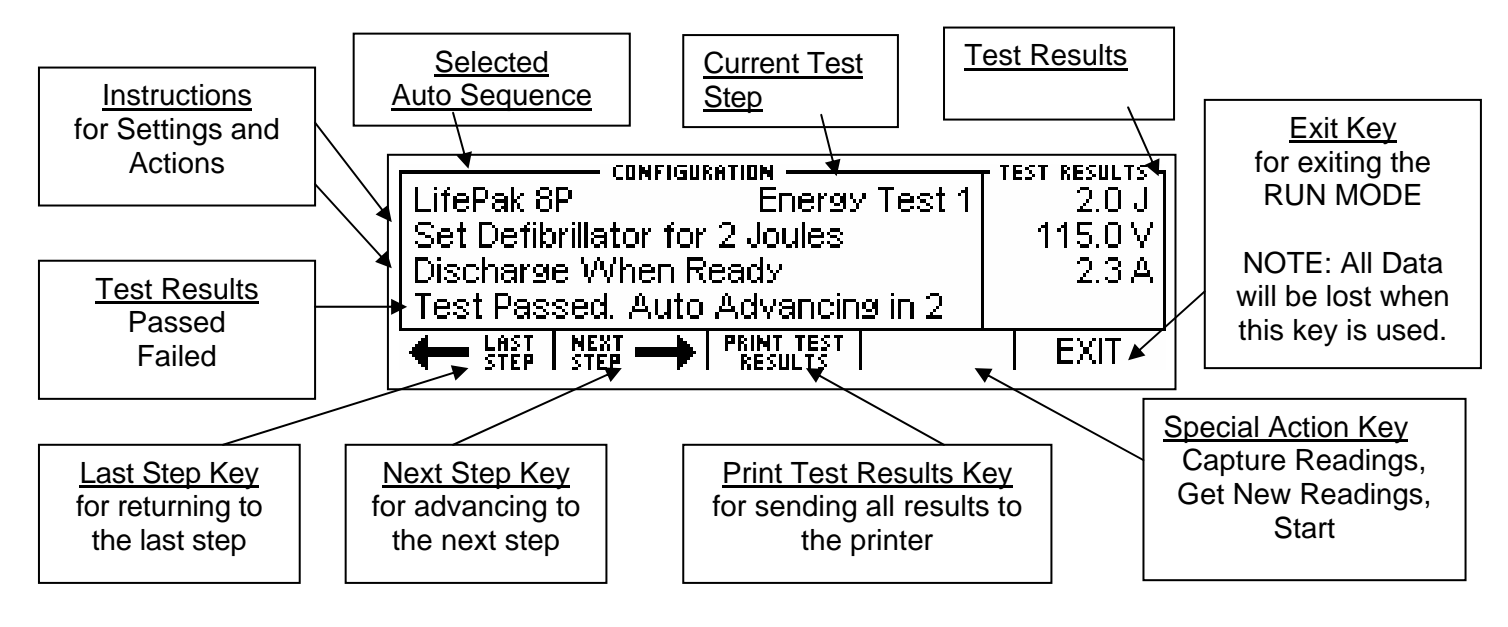

The following screens may be shown in the RUN MODE if all test options are selected:

### **DEFIBRILLATOR ENERGY TESTS**

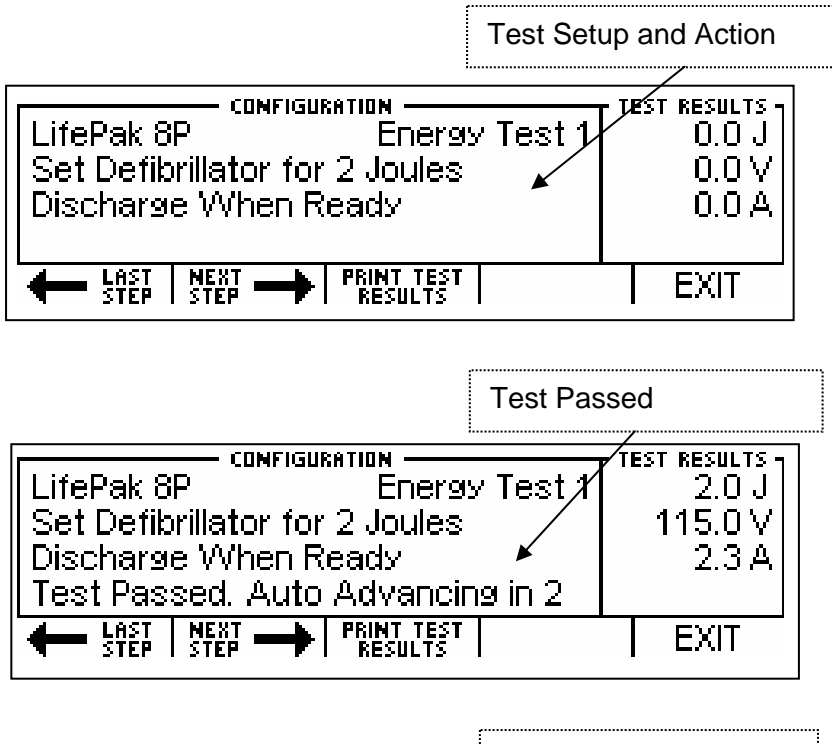

| Test Fa                                                                                                    | iled                                      |
|----------------------------------------------------------------------------------------------------|-------------------------------------------|
| LifePak 8P Energy Test 1<br>Set Defibrillator for 2 Joules<br>Discharge When Ready<br>Test Failed. Retry if desired * | TEST RESULTS<br>5.1 J<br>183.0 V<br>3.7 A |
| ← LAST NEXT → PRINT TEST<br>STEP STEP → RESULTS                                                                       | EXIT                                      |

### DEFIBRILLATOR MAXIMUM ENERGY TESTS:

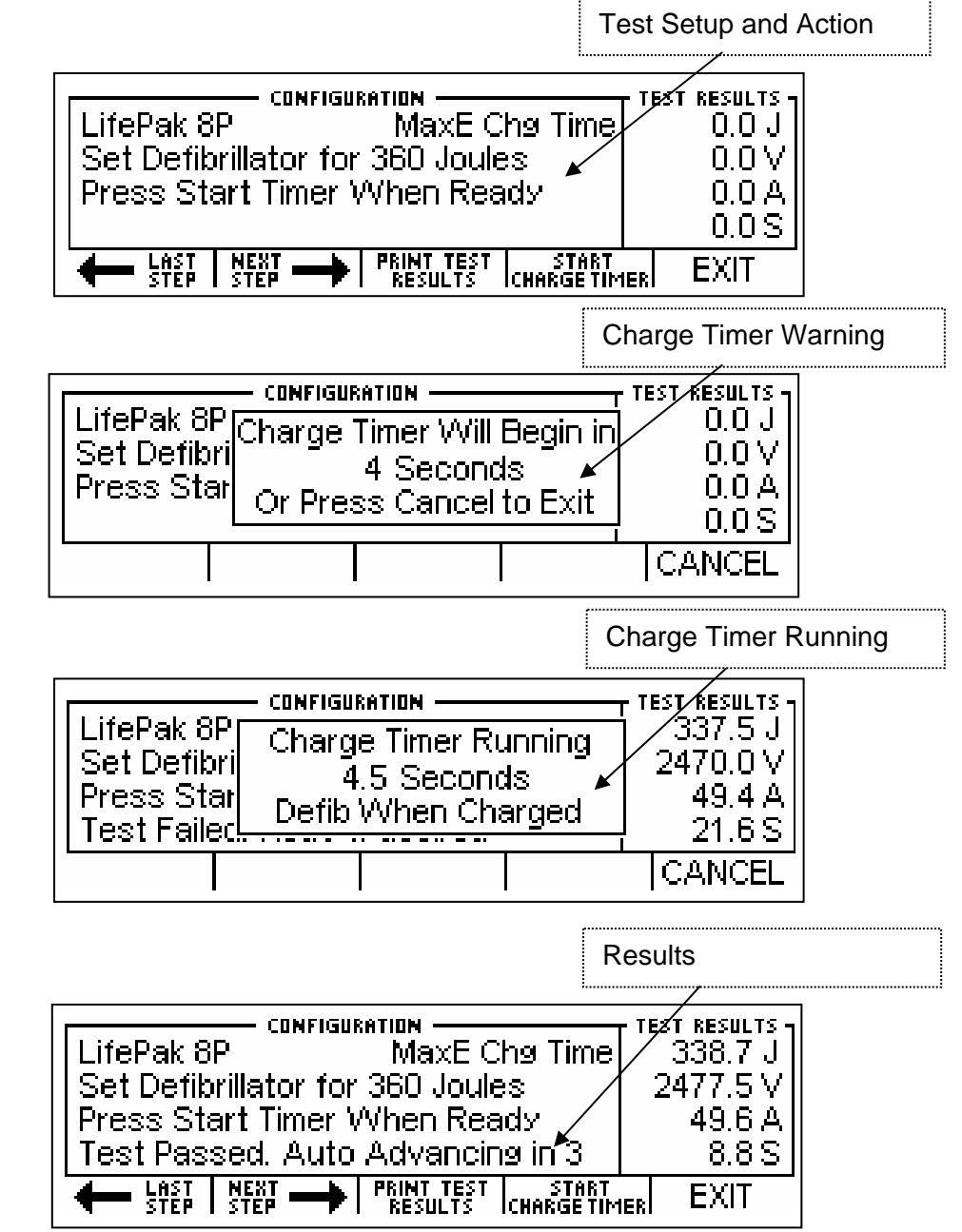

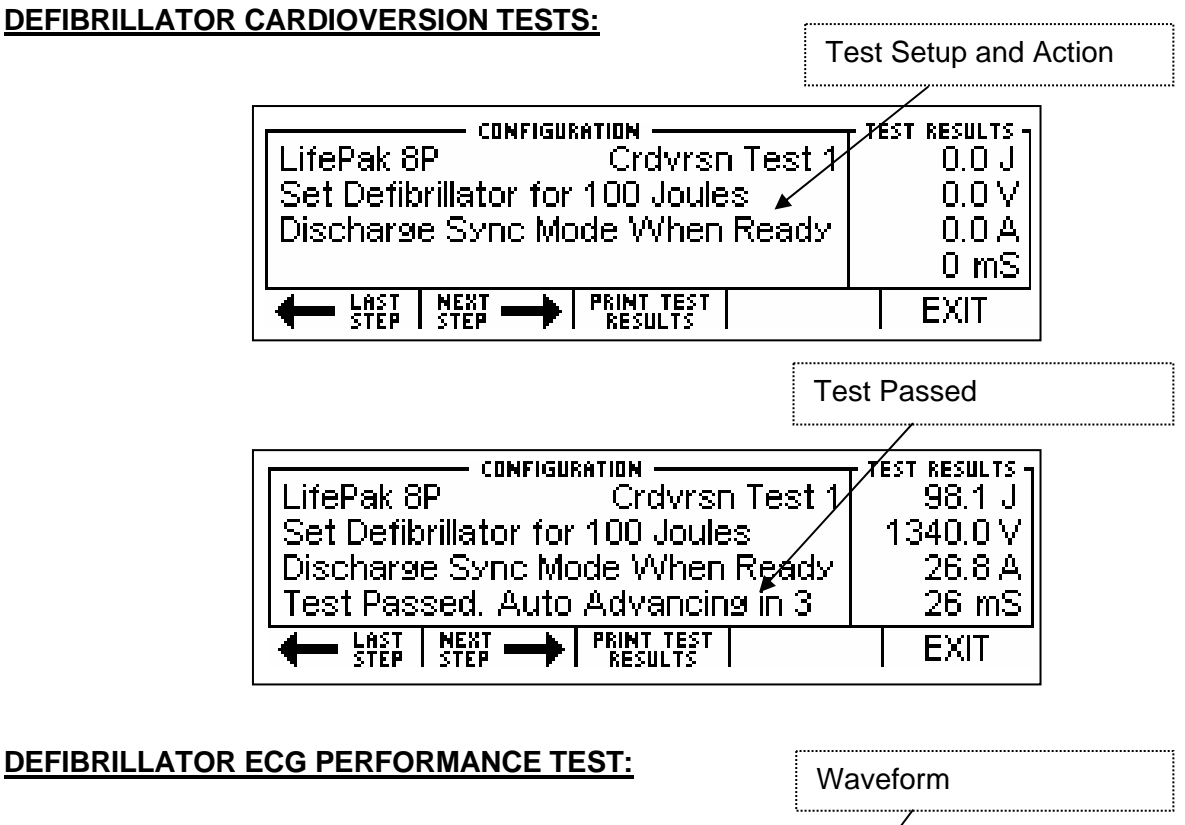

| ·······               |                             |
|-----------------------|-----------------------------|
| LifePak 8P ECG Perf 3 | TEST RESULTS -<br>Check ECG |
| Triangle Wave 2 Hz    | Then Press                  |
|                       |                             |

NOTE: Some tests, like Performance Waveforms, do not have quantitative analyses and therefore require the user to manually progress through the test.

## PACEMAKER PULSE AND AMPLITUDE TESTS:

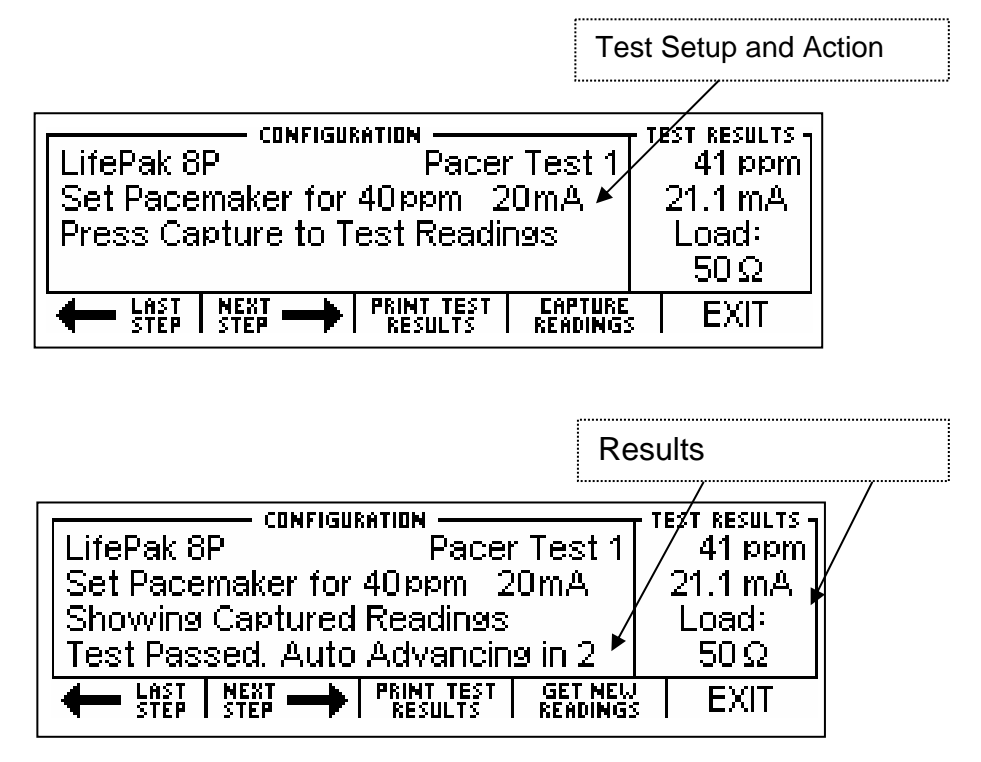

NOTE: If the test fails or new readings are desired, the Get New Readings Key can be used to replace

the current readings. The current readings will be lost, even if they are from a test that passed.

## PACEMAKER ASYNCHRONOUS MODE TEST

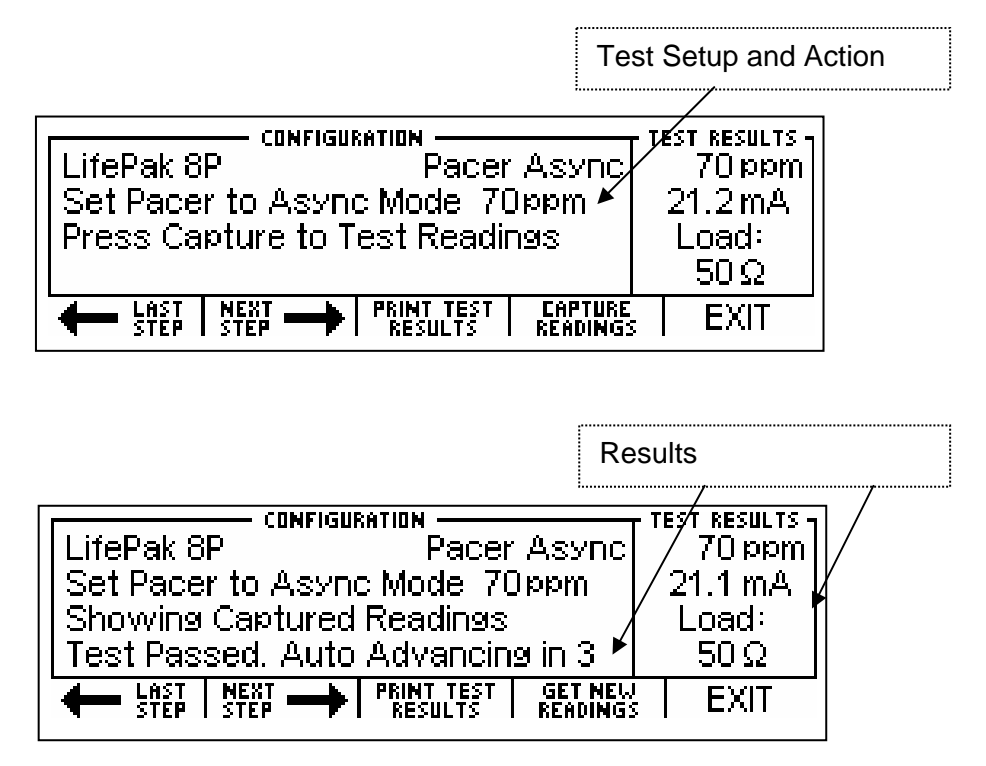

NOTE: If the test fails or new readings are desired, the Get New Readings Key can be used to replace the current readings. The current readings will be lost, even if they are from a test that passed.

## PACEMAKER DEMAND MODE TESTS:

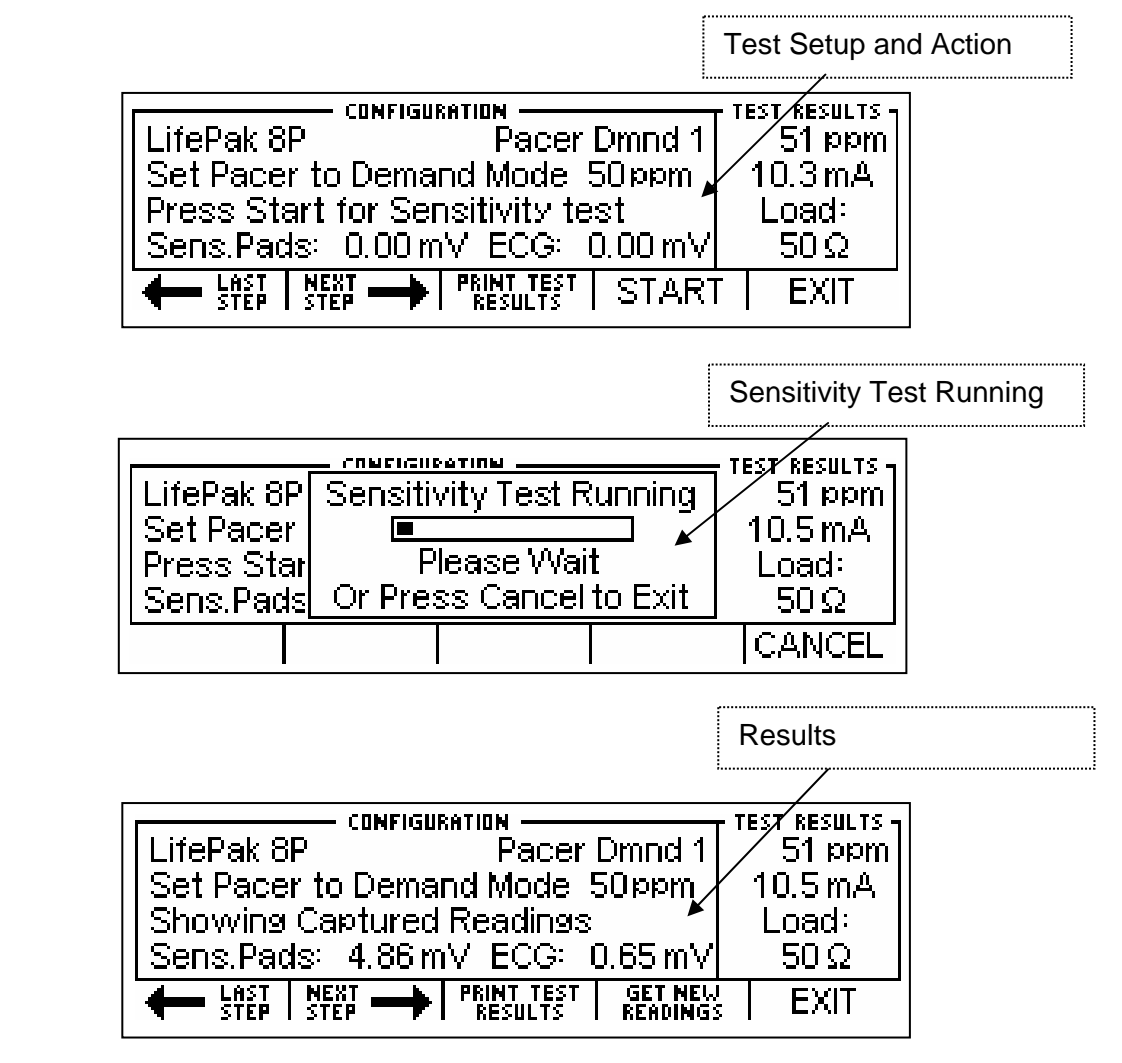

NOTE: If the test fails or new readings are desired, the Get New Readings Key can be used to replace the current readings. The current readings will be lost, even if they are from a test that passed.

### PACEMAKER REFRACTORY TEST:

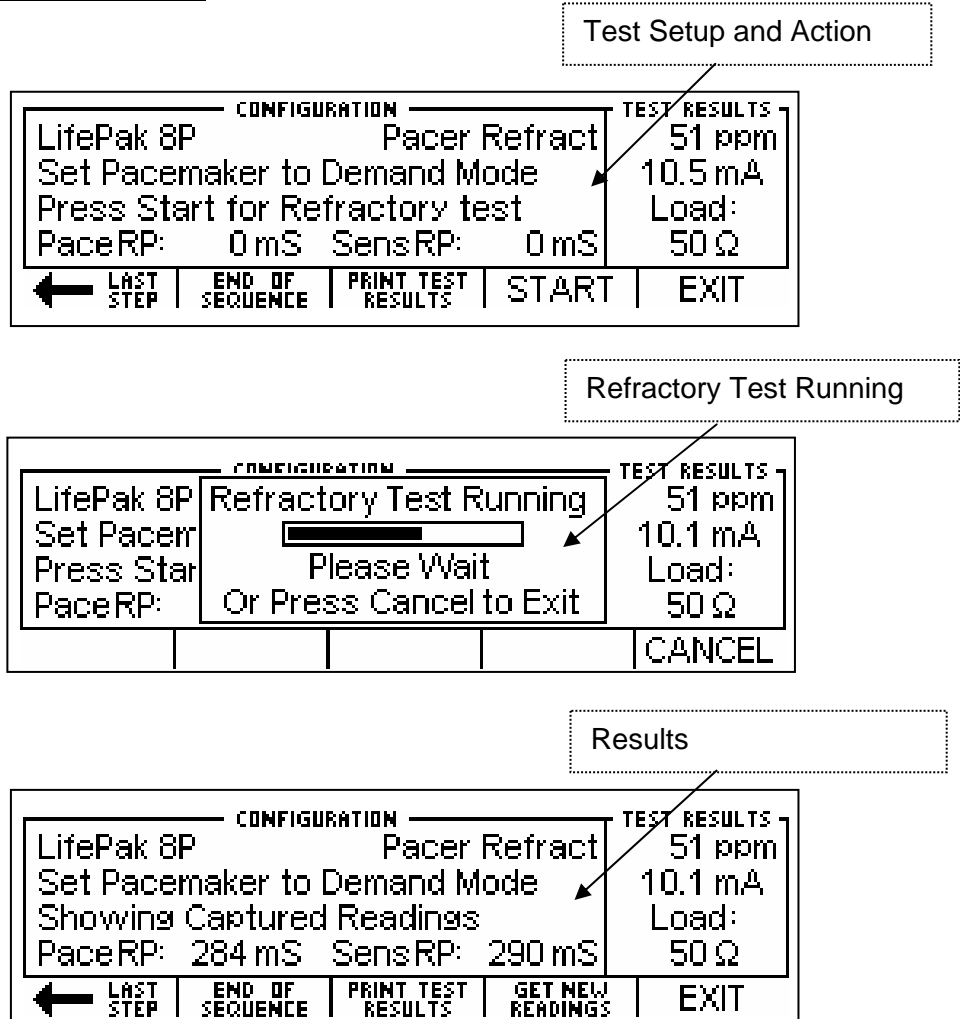

NOTE: If the test fails or new readings are desired, the Get New Readings Key can be used to replace the current readings. The current readings will be lost, even if they are from a test that passed.

## EXITING AUTO SEQUENCE TESTING MESSAGE

The "Exit Auto Sequence Test All Data Will be Lost!" message will display in the Auto Sequencing Mode

when EXIT

is pushed. If the data is needed, it should be printed prior to exiting.

| LifePak 8P<br>Set Pacem<br>Press Star<br>PaceRP: | Exit AutoSequence Test<br>All Data Will be Lost!<br>Are You Sure? | test results<br>Oppm<br>0.0 mS<br>0.0 mA<br>0.0 mJ |
|--------------------------------------------------|-------------------------------------------------------------------|----------------------------------------------------|
|                                                  | I YES                                                             | NO                                                 |

This page intentionally left blank.

# **PROGRAMMING AUTO SEQUENCES**

Auto Sequences are programmed with an easy to use PC interface. This section shows how to use the Auto Sequence configuration software.

# SPLASH SCREEN

The Splash Screen identifies the version of the program. This screen will be displayed for 5 seconds, or until the user presses a key or clicks the screen with the mouse.

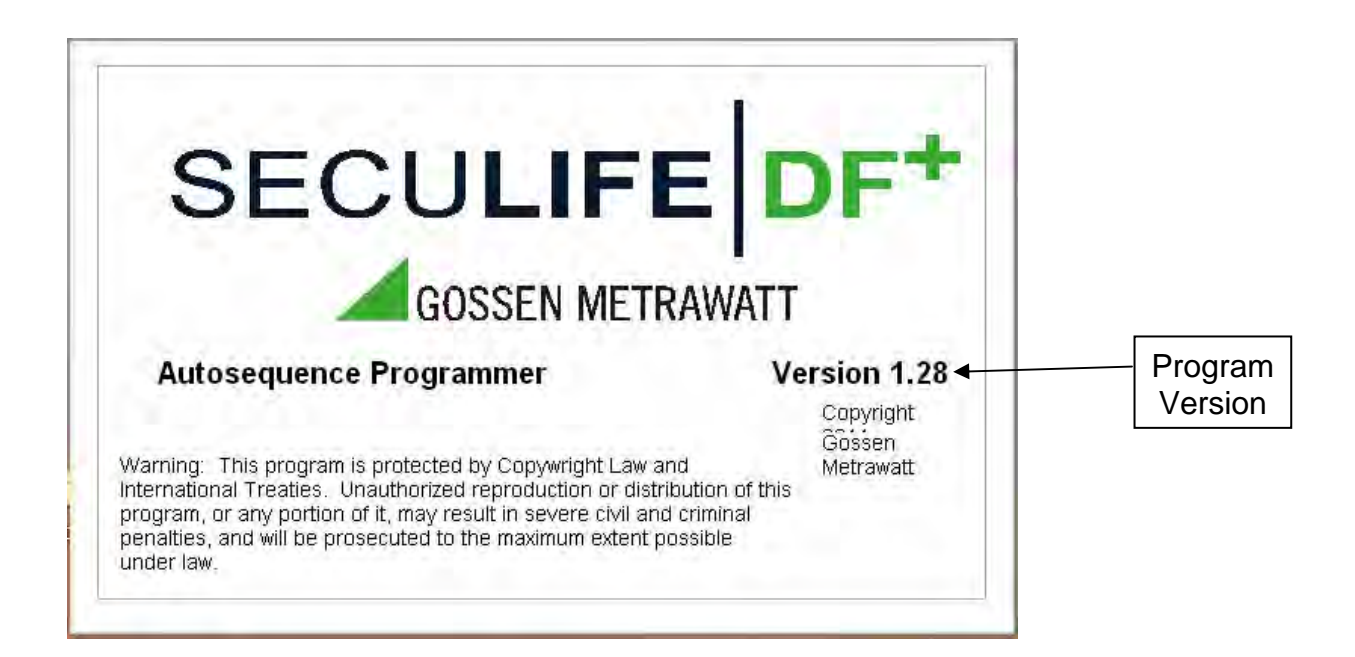

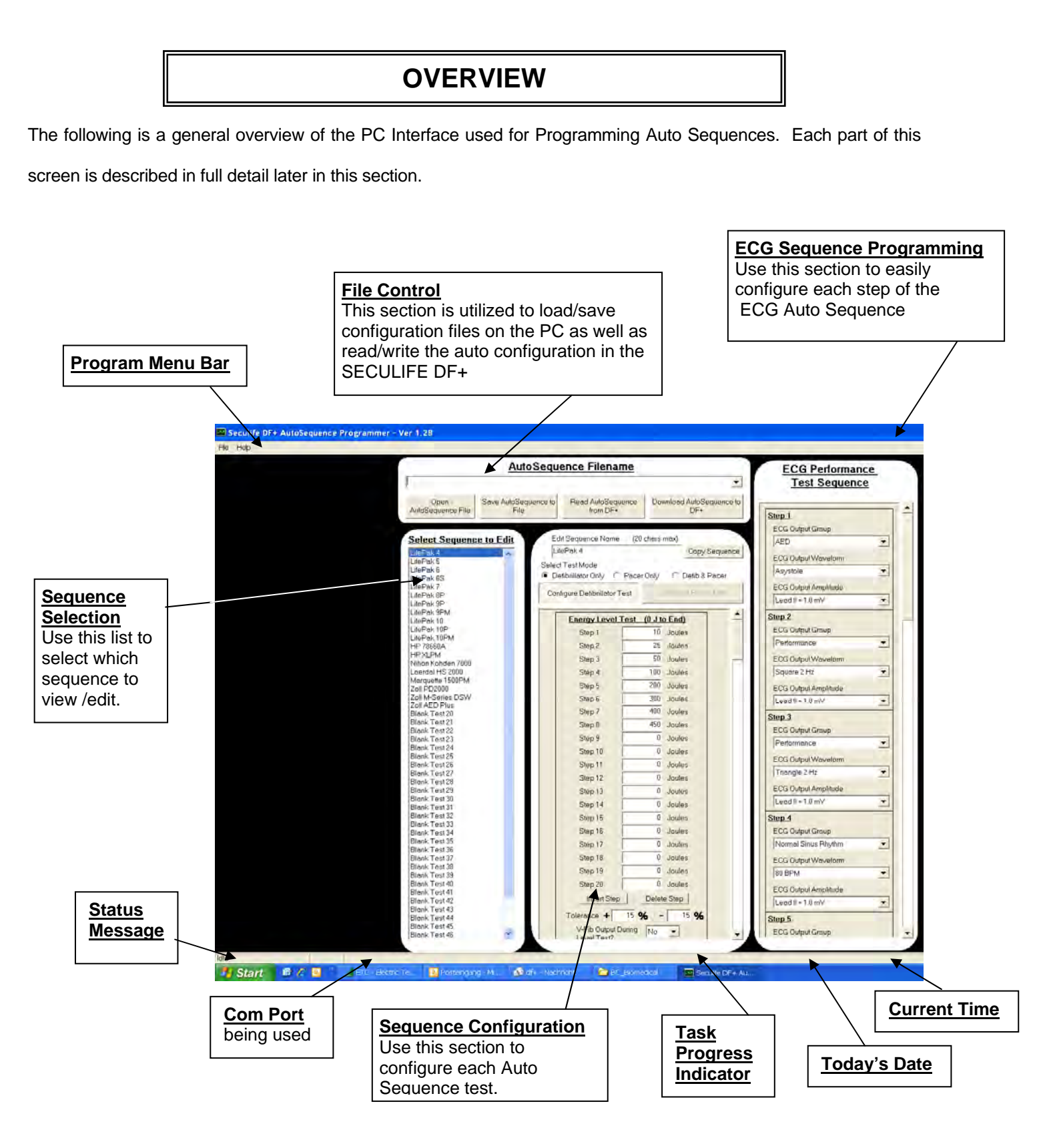

### PROGRAM MENU

File Help Save AutoSequence to File Load AutoSequence File Clear Filename History

Exit

The program menu contains shortcuts to file operations as well as program version information.

From the File Menu, you can Save or Load Auto Sequences as well as Clear the History of files that were used. You can also Exit the program from this menu.

Seculife DF+ AutoSequence File Help About

Seculife DF+ AutoSequence The Help Menu provides access to program version information, shown below:

| Defibrilla                                                  | tor Analyzer AutoSequence Programmer                                                                                                    | X |
|-------------------------------------------------------------|----------------------------------------------------------------------------------------------------|---|
|                                                             | AutoSequence Programmer for Seculife DF+.<br>Version 1.28<br>This utility is used to configure AutoSequence routines for the<br>Seculife DF+ Series of Defibrillator Analyzers.<br>Copyright 2011 Gossen Metrawatt<br>+49 911 8602 - 111<br>www.gossenmetrawatt.com |   |
| Warning<br>and Inter<br>distributi<br>severe c<br>to the ma | : This program is protected by Copywright Law<br>mational Treaties. Unauthorized reproduction or<br>on of this program, or any portion of it, may result in<br>civil and criminal penalties, and will be prosecuted<br>aximum extent possible under law.            | ) |

#### FILE CONTROL

The file control section allows the user to Load and Save Auto Sequence files, greatly expanding the number of preprogrammed sequences from 50 to virtually unlimited. The user also uses the File Control section to Load and Store Auto Sequences on the SECULIFE DF+.

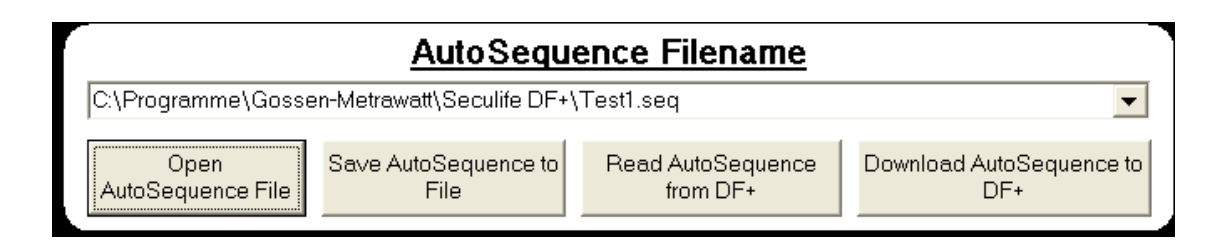

**Dropdown List** – This list shows the history of files that have recently been used. This provides quick access for switching between common Auto Sequence files.

**Open Auto Sequence File** – This button brings up the standard Windows Open File dialog box. It is used to load an existing configuration file.

**Save Auto Sequence to File** – This button brings up the standard Windows Save File dialog box. It is used to save the current configuration to a file for future reference.

**Read Auto Sequence from SECULIFE DF+** – This button is used to load the configuration currently stored in the SECULIFE DF+.

**Download Auto Sequence to SECULIFE DF+** – This button is used to send the configured Auto Sequence to the SECULIFE DF+, where it is stored in non-volatile flash memory.

### **SEQUENCE SELECTION**

| 1 | Select Sequence to E            | <u>Edit</u> |
|---|---------------------------------|-------------|
|   | LifePak 4                       |             |
|   | LifePak 5                       |             |
|   | LifePak 6                       |             |
|   | LifePak 6S                      |             |
|   | LifePak /                       |             |
|   | LifePak 9P                      |             |
|   | LifePak 9PM                     |             |
|   | LifePak 10                      |             |
|   | LifePak 10P                     |             |
|   | LifePak 10PM                    |             |
|   |                                 |             |
|   | Nibon Kobden 7000               |             |
|   | Laerdal HS 2000                 |             |
|   | Marquette 1500PM                |             |
|   | Zoll PD2000                     |             |
|   | Zoll M-Series DSW               |             |
|   | Blank Test 20                   |             |
|   | Blank Test 21                   |             |
|   | Blank Test 22                   |             |
|   | Blank Test 23                   |             |
|   | Blank Test 24                   |             |
|   | Blank Test 25<br>Blank Test 26  |             |
|   | Blank Test 27                   |             |
|   | Blank Test 28                   |             |
|   | Blank Test 29                   |             |
|   | Blank Test 30                   |             |
|   | Blank Test 31<br>Diante Test 32 |             |
|   | Blank Test 32<br>Blank Test 33  |             |
|   | Blank Test 34                   |             |
|   | Blank Test 35                   |             |
|   | Blank Test 36                   |             |
|   | Blank Test 37                   |             |
|   | Blank Test 38<br>Plank Test 29  |             |
|   | Blank Test 40                   |             |
|   | Blank Test 41                   |             |
|   | Blank Test 42                   |             |
|   | Blank Test 43                   |             |
|   | Blank Test 44<br>Blank Test 45  | -1          |
| L | Diarik Test 40                  |             |

This section shows a list of all of the names of the Auto Sequences. It is used to select an individual sequence for configuration. Once selected, the configuration window will change to display the settings for the selected sequence.

### **SEQUENCE CONFIGURATION**

The sequence configuration window displays all of the configuration settings for each Auto Sequence. This sample

screen shows a defib test configuration.

|                                                       | Sequence Name – This name can be any string of up to 20                                                                     |
|-------------------------------------------------------|----------------------------------------------------------------------------------------------------|
| Edit Sequence Name [20 chars max]                     | standard ASCII characters. NOTE: Not all ASCII characters are                                                               |
| Select Test Mede                                      | valid and will be ignored.                                                                                                  |
| Defibrillator Only     Recer Only     O Defib & Pacer |                                                                                                    |
| Configure Defibrillator Test                          | Copy Sequence Button – This button opens the Copy Sequence<br>Screen that allows the user to quickly configure similar test |
| Energy Level Test (0 to End)                          | sequences.                                                                                                    |
| Step 2 25 Joules                                      | Test Mode Selections – These selections allow each test to be                                                               |
| Step 3 50 Joules                                      | configured as a Defibrillator Only a Pacer Only or a Defib &                                                                |
| Step 4 100 Joules                                     | Pacer test                                                                                                    |
| Step 5 200 Joules                                     |                                                                                                    |
| Step 6 300 Joules                                     | <b>Configure Test Buttons</b> – These buttons are used to alternate                                                         |
| Step 7 400 Joules                                     | between defib and pacer test configuration windows                                                                          |
| Step 8 450 Joules                                     | between denb and pacer test configuration windows.                                                                          |
| Step 9 0 Joules 🚽                                     | <b>Defibrillator Test Datails</b> – Each of the potential tests and test                                                    |
| Step 10 0 Joules                                      | details for the Defibrillator are displayed for configuration. For                                                          |
| Step 11 Joules                                        | ease of programming individual steps can be deleted or added                                                                |
| Step 12 0 Joules                                      | and individual tests can be included or not included                                                                        |
| Step 13 0 Joules                                      | and individual tests can be included of not included.                                                                       |
| Step 14 0 Joules                                      | Incort and Doloto Stone Buttone Those buttons will open the                                                                 |
| Step 15 U Joules                                      | Insert Steps Screen or the Delete Steps Screen                                                                              |
| Step 16 U Joules                                      | Insent Steps Screen of the Delete Steps Screen.                                                                             |
| Step 18 0 Joules                                      |                                                                                                    |
| Step 19 0 Joules                                      |                                                                                                    |
| Step 20 0 Joules                                      |                                                                                                    |
| Insert Step   Delete Step                             |                                                                                                    |
| Tolerance + 15 % - 15 %                               |                                                                                                    |
| V-Fib Output During No V                              |                                                                                                    |
| Level Test?                                           |                                                                                                    |
| Max Energy Test?                                      |                                                                                                    |
| Max Energy 450 Joules                                 |                                                                                                    |
| High Limit 480 Joules                                 |                                                                                                    |
| Low Limit 418 Joules                                  |                                                                                                    |
| Max Charge 0 Seconds                                  |                                                                                                    |
|                                                       |                                                                                                    |
| Lardioversion Lest                                    |                                                                                                    |
|                                                       |                                                                                                    |
| Step 1 100 Joules                                     |                                                                                                    |
| Step 2 100 Joules                                     |                                                                                                    |
| 100 Joules                                            |                                                                                                    |
| Energy Limit + 10 % - 10 %                            |                                                                                                    |
| Delay Limit 30 mS                                     |                                                                                                    |
| ECG Performance Test                                  |                                                                                                    |
| Do Performance<br>Test? ▼                             |                                                                                                    |
|                                                       |                                                                                                    |
|                                                       |                                                                                                    |

| Edit Sequen     | ce Name         | (20 cha    | rs max)        |           |          |
|-----------------|-----------------|------------|----------------|-----------|----------|
| LifePak 9PN     | 4               |            | Co             | py Sequen | ice      |
| Select Test Mod | le              |            |                |           | - v      |
| C Defibrillator | Dnly Of         | Pacer Only | 💿 Defit        | o & Pacer |          |
| Configure Def   | ibrillator Tes  | st         | Configure Pa   | acer Test | 7        |
|                 |                 |            | Connigator     |           |          |
| Pulse Ma        | de Tests        | (O)        | opm to End     |           | <b>_</b> |
| Step 1          | 60 ppm [        | 55 mA      | 700 💌          | Ohms      |          |
| Step 2 1        | 50 ppm          | 55 mA      | 700 💌          | Ohms      |          |
| Step 3 1        | 70 ppm          | 55 mA      | 700 💌          | Ohms      |          |
| Step 4 1        | 60 ppm          | 55 mA      | 700 💌          | Ohms      |          |
| Step 5 1        | 40 ppm          | 55 mA      | 700 💌          | Ohms      |          |
| Step 6 1        | 30 ppm [        | 55 mA      | 700 💌          | Ohms      |          |
| Step 7 1        | 20 ppm          | 55 mA      | 700 💌          | Ohms      |          |
| Step 8 1        | 10 ppm          | 55 mA      | 700 💌          | Ohms      |          |
| Step 9 1        | 00 ppm          | 55 mA      | 700 💌          | Ohms      |          |
| Step 10         | 90 ppm          | 55 mA      | 700 💌          | Ohms      |          |
| Step 11         | 80 ppm          | 55 mA      | 700 💌          | Ohms      |          |
| Step 12         | 70 ppm          | 55 mA      | 700 💌          | Ohms /    |          |
| Step 13         | 60 ppm          | 55 mA      | 700 💌          | Ohms      |          |
| Step 14         | 50 ppm          | 55 mA      | 700 💌          | Ohm       |          |
| Step 15         | 40 ppm [        | 55 mA      | 700 💌          | Ohnyis    |          |
| Step 16         | 60 ppm          | 200 mA     | 700 💌          | Ohms      |          |
| Step 17         | 60 ppm          | 150 mA     | 700 💌          | 9/hms     |          |
| Step 18         | 60 ppm          | 100 mA     | 700 💌          | Ohms      |          |
| Step 19         | 60 ppm          | 130 mA     | 700 💌          | Ohms      |          |
| Step 20         | 0 ppm [         | 0 mA       | Defib 🕇        | Ohms      |          |
| In              | sert Step       | Dele       | te Step        |           |          |
| Rato Tol ±      | 10 %            | Amp 1      | ia <b>±</b> 10 | 5%        |          |
|                 | Asunc k         | dode Te    | et             | _         |          |
|                 | <u>raylic i</u> |            | <u>~</u>       |           |          |
|                 | ksync Mode      | e restre p |                |           |          |
| Rate            | 60 ppm          | Load       |                | nms       |          |
| Demand          | Mode Te:        | sts        | 0 ppm to E     | ind)      |          |
| Do De           | mand Mod        | e Test?    | Yes 🔻          |           |          |
| на              | e race          | LOad       |                |           |          |
|                 | m) (Oh          | ms) Ou     | itput Wavefo   | orm       |          |
| Step 1 5        | 0 700           |            | mS Square      | 4         |          |
| Step 2          | U Defib         |            | mS Square      | 4         |          |
| Step 3          | U Defib         |            | m5 Square      | 4         |          |
| Step 4          | 0 Defib         |            | mS Square      |           |          |
| Step 5          | U Defib         | 10         | m5 Square      |           |          |
|                 | Refracto        | ry Mode    | Test           |           |          |
| Do Refr         | actory Mod      | e Test?    | No 🔻           |           |          |
|                 |                 |            |                |           | <b>_</b> |
|                 |                 |            |                |           |          |
|                 |                 |            |                |           |          |

**Pacer Test Details** – Each of the potential tests and test details for the Pacer are displayed for configuration. For ease of programming, individual steps can be deleted or added and individual tests can be included or not included.

**Insert and Delete Steps Buttons** – These buttons will open the Insert Steps Screen or the Delete Steps Screen.

### **Copy Sequence Screen**

This function allows the user to quickly configure similar Auto Sequences. Simply select the source and target test sequences, press OK, and the target sequence will be overwritten with the configuration from the source sequence configuration. The Cancel button will exit the window without modifying any configuration settings.

| 🗟 Copy Sequence                                                                                                    |                    |                                                                                                    | × |
|----------------------------------------------------------------------------------------------------|--------------------|----------------------------------------------------------------------------------------------------|---|
| <u>Select Source</u><br>Sequence                                                                                                    |                    | <u>Select Target</u><br><u>Sequence</u>                                                                                                    |   |
| LifePak 4<br>LifePak 5<br>LifePak 6<br>LifePak 6<br>LifePak 7<br>LifePak 8P<br>LifePak 9P<br><b>LifePak</b> 9P<br><b>LifePak</b> 10P<br>LifePak 10P<br>LifePak 10PM<br>HP 78660A<br>HP XLPM<br>Nihon Kohden 7000<br>Laerdal HS 2000<br>Marquette 1500PM<br>Zoll PD2000<br>Zoll PD2000<br>Zoll M-Series DSW<br>Zoll AED Plus<br>Blank Test 20<br>Blank Test 21<br>Blank Test 23<br>Blank Test 24<br>Blank Test 25<br>Blank Test 27<br>Blank Test 27<br>Blank Test 28<br>Blank Test 29<br>Blank Test 29<br>Blank Test 30 | Do Copy     Cancel | LifePak 4<br>LifePak 5<br>LifePak 6<br>LifePak 6<br>LifePak 7<br>LifePak 8P<br>LifePak 9P<br>LifePak 9P<br>LifePak 10<br>LifePak 10P<br>LifePak 10P<br>LifePak 10P<br>Marguette 100P<br>Marguette 1000<br>Marguette 1500PM<br>Zoll PD 2000<br>Zoll M-Series DSW<br>Zoll AED Plus<br>Blank Test 20<br>Blank Test 21<br>Blank Test 22<br>Blank Test 23<br>Blank Test 25<br>Blank Test 26<br>Blank Test 27<br>Blank Test 29<br>Blank Test 29<br>Blank Test 30 |   |

### Insert Step and Deleting Step Screens

The insert and delete functions allow the user to quickly modify an existing test configuration. Deleting a step will move all of the tests following the deleted test up by one step and clear the final step. Inserting a step will shift all following steps down by one step and clear the selected step location.

### Defibrillator Examples:

| C Step 1  | 10  | Joules |
|-----------|-----|--------|
| C Step 2  | 25  | Joules |
| C Step 3  | 50  | Joules |
| Step 4    | 100 | Joules |
| 🔘 Step 5  | 200 | Joules |
| 🔘 Step 6  | 300 | Joules |
| C Step 7  | 400 | Joules |
| C Step 8  | 450 | Joules |
| 🔿 Step 9  | 0   | Joules |
| 🔿 Step 10 | 0   | Joules |
| C Step 11 | 0   | Joules |
| C Step 12 | 0   | Joules |
| 🔘 Step 13 | 0   | Joules |
| 🔘 Step 14 | 0   | Joules |
| Step 15   |     | Joules |
| 🔘 Step 16 | 0   | Joules |
| 🔘 Step 17 | 0   | Joules |
| C Step 18 | 0   | Joules |
| C Step 19 | 0   | Joules |
| C Step 20 | 0   | Joules |
| ок        | C   | ancel  |

Pressing OK here would shift steps 4-19 down by one step and insert a blank step at step 4.

| 💐 Delete Autosequence Step |                 | ×    |
|----------------------------|-----------------|------|
|                            |                 |      |
| Coloct the Stop            | to Doloto       |      |
|                            |                 |      |
| C Step 1                   | 10 Joules       |      |
| C Step 2                   | 25 Joules       |      |
| 🔿 Step 3                   | 50 Joules       |      |
| C Step 4                   | 100 Joules      |      |
| Step 5                     | 200 Joules      |      |
| C Step 6                   | 300 Joules      |      |
| C Step 7                   | 400 Joules      |      |
| C Step 8                   | 450 Joules      |      |
| C Step 9                   | 0 Joules        |      |
| C Step 10                  | 0 Joules        |      |
| C Step 11                  | 0 Joules        |      |
| C Step 12                  | 0 Joules        |      |
| C Step 13                  | 0 Joules        |      |
| C Step 14                  | 0 Joules        |      |
| C Step 15                  | 0 Joules        |      |
| C Step 16                  | 0 Joules        |      |
| C Step 17                  | 0 Joules        |      |
| C Step 18                  | 0 Joules        |      |
| C Step 19                  | 0 Joules        |      |
| O Step 20                  | 0 Joules        |      |
|                            |                 |      |
| ОК                         | Cancel          |      |
|                            |                 |      |
| \                          |                 |      |
| Pressing OK here would s   | hift steps 6-20 | ) up |
| by one step and insert a b | lank step at st | ер   |
| 20                         |                 |      |

Pacer Examples:

| C Step 1  | 40 ppm | 200 mA | 50 | -        | Ohree |
|-----------|--------|--------|----|----------|-------|
| C Step 2  |        | 200 mA | 50 |          | Ohmo  |
| C Char 2  |        | 200 mA | 50 |          | Ohmo  |
| Step 3    |        | 200 mA | 50 |          | Ohmo  |
| C Class   |        | 200 mA | 50 |          | Ohms  |
| O Step 5  |        | 200 mA | 50 |          | Unms  |
| C Step 6  | 90 ppm | 200 mA | 50 |          | Unms  |
| O Step 7  | 90 ppm | 180 mA | 50 | <u> </u> | Uhms  |
| ◯ Step 8  | 80 ppm | 170 mA | 50 | <u> </u> | Ohms  |
| O Step 9  | 70 ppm | 160 mA | 50 | <b>T</b> | Ohms  |
| O Step 10 | 60 ppm | 150 mA | 50 | <b>V</b> | Ohms  |
| O Step 11 | 50 ppm | 140 mA | 50 | Ψ.       | Ohms  |
| O Step 12 | 40 ppm | 130 mA | 50 | -        | Ohms  |
| C Step 13 | 30 ppm | 120 mA | 50 | T        | Ohms  |
| O Step 14 | 33 ppm | 110 mA | 50 | -        | Ohms  |
| O Step 15 | 35 ppm | 100 mA | 50 | -        | Ohms  |
| O Step 16 | 36 ppm | 90 mA  | 50 | -        | Ohms  |
| O Step 17 | 37 ppm | 80 mA  | 50 | -        | Ohms  |
| C Step 18 | 38 ppm | 70 mA  | 50 | -        | Ohms  |
| C Step 19 | 39 ppm | 60 mA  | 50 | -        | Ohms  |
| C Stop 20 | 40 ppm | 50 mA  | 50 | -        | Ohms  |

Pressing OK here would shift steps 4-19 down by one step and insert a blank step at step 4.

| Delete Auto               | sequence S | otep   |        |        |
|---------------------------|------------|--------|--------|--------|
| Select the Step to Delete |            |        |        |        |
| O Step 1                  | 40 ppm     | 200 mA | 50 💌   | Ohms   |
| O Step 2                  | 50 ppm     | 200 mA | 50 🔽   | Ohms   |
| O Step 3                  | 0 ppm      | 200 mA | 50 💌   | ] Ohms |
| O Step 4                  | 70 ppm     | 200 mA | 50 💌   | Ohms   |
| O Step 5                  | 80 ppm     | 200 mA | 50 💌   | Ohms   |
| O Step 6                  | 90 ppm     | 200 mA | 50 🔽   | Ohms   |
| O Step 7                  | 90 ppm     | 180 mA | 50 💌   | Ohms   |
| Step 8                    | 80 ppm     | 170 mA | 50 💌   | Ohms   |
| O Step 9                  | 70 ppm     | 160 mA | 50 🔽   | Ohms   |
| O Step 10                 | 60 ppm     | 150 mA | 50 🔽   | Ohms   |
| O Step 11                 | 50 ppm     | 140 mA | 50 🔽   | Ohms   |
| O Step 12                 | 40 ppm     | 130 mA | 50 💌   | Ohms   |
| O Step 13                 | 30 ppm     | 120 mA | 50 💌   | Ohms   |
| O Step 14                 | 33 ppm     | 110 mA | 50 💌   | Ohms   |
| O Step 15                 | 35 ppm     | 100 mA | 50 💌   | Ohms   |
| O Step 16                 | 36 ppm     | 90 mA  | 50 💌   | Ohms   |
| O Step 17                 | 37 ppm     | 80 mA  | 50 💌   | Ohms   |
| O Step 18                 | 38 ppm     | 70 mA  | 50 💌   | Ohms   |
| O Step 19                 | 39 ppm     | 60 mA  | 50 💌   | Ohms   |
| O Step 20                 | 40 ppm     | 50 mA  | 50 💌   | Ohms   |
|                           | ок         | 0      | Cancel |        |

Pressing OK here would shift steps 6-20 up by one step and insert a blank step at step 20.

#### ECG CONFIGURATION SECTION

| ECG Performance<br>Test Sequence | <u>e</u> |   |
|----------------------------------|----------|---|
| Step 1                           |          | - |
| ECG Output Group                 |          |   |
| AED                              | •        |   |
| ECG Output Waveform              |          |   |
| Asystole                         | •        |   |
| ECG Output Amplitude             |          |   |
| Lead II = 1.0 mV                 | •        |   |
| Step 2                           |          | _ |
| ECG Output Group                 |          |   |
| Performance                      | •        |   |
| ECG Output Waveform              |          |   |
| Square 2 Hz                      |          |   |
| ECG Output Amplitude             |          |   |
| Lead II = 1.0 mV                 | -        |   |
| Step 3                           |          |   |
| ECG Output Group                 |          |   |
| Performance                      |          |   |
| ECG Output Waveform              |          |   |
| Triangle 2 Hz                    | _        |   |
| ECG Output Amplitude             |          |   |
| Lead II = 1.0 mV                 |          |   |
| Step 4                           |          |   |
| ECG Uutput Group                 |          |   |
|                                  |          |   |
| ELG Uutput Waveform              | -        |   |
|                                  |          |   |
| Lead II = 1.0 mV                 | -        |   |
| Stop 5                           |          |   |
| <u>Step 9</u>                    |          | • |
| 1 Fille Hotelthereits            |          |   |
| T El la Huteut laroue            |          | 1 |

This section configures the ECG Performance sequence when the ECG Performance Test option is set to YES for a Defibrillator Test.

The ECG sequence consists of up to 10 steps. Each step consists of a selected waveform group (Disabled, NSR, AED, Arrhythmia or Performance), output waveform and output amplitude.

There is only one ECG sequence for all 50 Auto Sequence tests.

To use less than 10 steps, set the ECG output group of the next step after the last to "Disabled."

This page intentionally left blank.
# LIMITED WARRANTY

**WARRANTY: GMC-I MESSTECHNIK GMBH** WARRANTS ITS NEW PRODUCTS TO BE FREE FROM DEFECTS IN MATERIALS AND WORKMANSHIP UNDER THE SERVICE FOR WHICH THEY ARE INTENDED. THIS WARRANTY IS EFFECTIVE FOR TWELVE MONTHS FROM THE DATE OF SHIPMENT.

**EXCLUSIONS:** THIS WARRANTY IS **IN LIEU OF** ANY OTHER WARRANTY EXPRESSED OR IMPLIED, INCLUDING, BUT NOT LIMITED TO ANY IMPLIED WARRANTY OF **MERCHANTABILITY** OR FITNESS FOR A PARTICULAR PURPOSE.

GMC-I MESSTECHNIK GMBH IS NOT LIABLE FOR ANY INCIDENTAL OR CONSEQUENTIAL DAMAGES.

NO PERSON OTHER THAN AN OFFICER IS AUTHORIZED TO GIVE ANY OTHER WARRANTY OR ASSUME ANY LIABILITY.

**REMEDIES:** THE PURCHASER'S SOLE AND EXCLUSIVE REMEDY SHALL BE: (1) THE REPAIR OR REPLACEMENT OF DEFECTIVE PARTS OR PRODUCTS, WITHOUT CHARGE. (2) AT THE OPTION OF **GMC-I MESSTECHNIK GMBH**, THE REFUND OF THE PURCHASE PRICE.

# **SPECIFICATIONS**

| ENERGY OUTPUT MEASUREMENT<br>GENERAL |                                         |  |
|--------------------------------------|-----------------------------------------|--|
| METHOD                               | Monophasic or Biphasic                  |  |
| LOAD RESISTANCE                      | 50 ohm +/- 1%,<br>non-inductive (<1 μH) |  |
| DISPLAY RESOLUTION                   | 0.1 Joules                              |  |
| MEASUREMENT TIME<br>WINDOW           | 100 ms                                  |  |
| ABSOLUTE MAX PEAK<br>VOLTAGE         | 6000 Volts                              |  |
| PULSE WIDTH                          | 100 ms                                  |  |
| CARDIOVERSION                        |                                         |  |
| DELAY                                | 0 to 6000 ms                            |  |
| RESOLUTION                           | 0.1 ms                                  |  |
| ACCURACY                             | +/-2 ms                                 |  |

| ENERGY OUTPUT MEASUREMENT<br>HIGH RANGE |                                                                 |  |
|-----------------------------------------|-----------------------------------------------------------------|--|
| VOLTAGE                                 | <u>&lt;</u> 5000 Volts                                          |  |
| MAX CURRENT                             | 100 Amps                                                        |  |
| MAX ENERGY                              | 1000 Joules                                                     |  |
| ACCURACY                                | +/-2% of reading for >100 Joules<br>+/-2 Joules for <100 Joules |  |
| TRIGGER LEVEL                           | 100 Volts                                                       |  |
| PLAYBACK AMPLITUDE                      | 1 mv / 1000 V Lead 1                                            |  |
| TEST PULSE                              | 125 Joules +/- 20%                                              |  |

| ENERGY OUTPUT MEASUREMENT<br>LOW RANGE |                                                                  |  |
|----------------------------------------|------------------------------------------------------------------|--|
| VOLTAGE                                | <1000 Volts                                                      |  |
| MAX CURRENT                            | 20 Amps                                                          |  |
| MAX ENERGY                             | 50 Joules                                                        |  |
| ACCURACY                               | +/-2% of reading for >20 Joules<br>+/- 0.4 Joules for <20 Joules |  |
| TRIGGER LEVEL                          | 20 Volts                                                         |  |
| PLAYBACK AMPLITUDE                     | 1 mV / 1000 V Lead 1                                             |  |
| TEST PULSE                             | 5 Joules +/-20%                                                  |  |

| ENERGY OUTPUT MEASUREMENT<br>OTHER |                                    |  |
|------------------------------------|------------------------------------|--|
| OSCILLOSCOPE OUTPUT                |                                    |  |
| HIGH MEASURE RANGE                 | 1000:1 amplitude-attenuated        |  |
| LOW MEASURE RANGE                  | 200:1 amplitude-attenuated         |  |
| WAVEFORM PLAYBACK                  |                                    |  |
| OUTPUT                             | LEAD I & PLATES                    |  |
| SCREEN                             | 200:1 Time Base Expansion          |  |
| SYNC TIME MEASUREMENTS             |                                    |  |
| TIMING WINDOW                      | Starts at peak of<br>each R-wave   |  |
| TEST WAVEFORMS                     | All waveform simulations available |  |
| DELAY TIME ACCURACY                | +/- 1 ms                           |  |
| CHARGE TIME MEASUREMENT            |                                    |  |
| From 0.1 to 99.9 sec               |                                    |  |

| ECG NSR      |                                                                       |
|--------------|-----------------------------------------------------------------------|
| RATE         | 30,40,45,60,80,90,100,120,140,160,<br>180,200,220,240,260,280,300 BPM |
| ACCURACY     | +/- 1%                                                                |
| AMPLITUDE    | 0.5,1.0,1.5,2.0 mV (Lead II)                                          |
| ACCURACY     | +/- 2% @ Lead II                                                      |
| HIGH LEVEL   | 200 times Amplitude                                                   |
| ACCURACY     | +/- 5%                                                                |
| QRS DURATION | 80ms                                                                  |
|              |                                                                       |

| ECG PERFORMANCE    |                                  |  |
|--------------------|----------------------------------|--|
| SINE WAVE          | 0.1,0.2,0.5,5,10,40,50,60,100 Hz |  |
| SQUARE WAVE        | 0.125, 2.000 Hz                  |  |
| TRIANGLE WAVE      | 2.000, 2.500 Hz                  |  |
| PULSE WAVE         | 30,60,120 BPM; 60 ms width       |  |
|                    |                                  |  |
| AMPLITUDE          | 0.5,1.0,1.5,2.0 mV (Lead II)     |  |
|                    |                                  |  |
| RATE ACCURACY      | +/- 1%                           |  |
| AMPLITUDE ACCURACY | +/- 2% @ Lead II                 |  |

| ECG GENERAL                                   |          |
|-----------------------------------------------|----------|
| LEAD TO LEAD<br>IMPEDANCE<br>(RL, LL, RA, LA) | 1000 ohm |
| LEAD TO LEAD<br>IMPEDANCE<br>(V1-V6)          | 1000 ohm |

## ECG ARRHYTHMIA SELECTIONS

Ventricular Fibrillation

Atrial Fibrillation

Second Degree A-V Block

Right Bundle Branch Block

Premature Atrial Contraction PVC Early

PVC Standard PVC R on T

Multifocal PVC

Bigeminy

Run of 5 PVCs

Ventricular Tachycardia

# SHOCK ADVISORY ALGORITHM TEST ECG SIGNALS

| Asystole                                     |  |
|----------------------------------------------|--|
| Coarse Ventricular Fibrillation              |  |
| Fine Ventricular Fibrillation                |  |
| Multifocal Ventricular Tachycardia @ 140 BPM |  |
| Multifocal Ventricular Tachycardia @ 160 BPM |  |
| Polyfocal Ventricular Tachycardia @ 140 BPM  |  |
| Polyfocal Ventricular Tachycardia @ 160 BPM  |  |
| SupraVentricular Tachycardia @ 90 BPM        |  |
|                                              |  |

| TRANSCUTANEOUS PACEMAKER ANALYZER<br>TEST LOAD |                                                                                                    |
|------------------------------------------------|----------------------------------------------------------------------------------------------------|
| RANGE                                          | 50,100,150,200,300,400,500,600,700,<br>800,900,1000,1100,1200,1300,1400,<br>1500,1600,1700,1800,1900,2000,<br>2100,2200,2300 ohms |
| ACCURACY                                       | 50 to 1300 ohm +/-1%<br>1400 to 2300 ohm +/-1.5%                                                                                  |

| TRANSCUTANEOUS PACEMAKER ANALYZER<br>OSCILLOSCOPE OUTPUT |                               |
|----------------------------------------------------------|-------------------------------|
| 0 – 15 V                                                 | 10.24:1 amplitude attenuation |
| 15 – 60 V                                                | 41:1 amplitude attenuation    |
| > 60 V                                                   | 164:1 amplitude attenuation   |
| MAX OUTPUT                                               | 200 V                         |

| TRANSCUTANEOUS PACEMAKER ANALYZER<br>PULSE MEASUREMENTS |                                                                    |  |
|---------------------------------------------------------|--------------------------------------------------------------------|--|
| CURRENT                                                 | 4 to 300 mA (100 ohm load)                                         |  |
| ACCURACY                                                | +/-5% or +/-0.5 mA<br>(whichever is greater)                       |  |
| RATE                                                    | 30 to 800 ppm                                                      |  |
| ACCURACY                                                | +/-1% or 2 ppm<br>(whichever is greater)                           |  |
| PULSE WIDTH                                             | 0.6 to 80 ms                                                       |  |
| ACCURACY                                                | +/-1% or +/-0.3 ms<br>(whichever is greater)                       |  |
| MAX VOLTAGE                                             | 200 V (Variable Load Input Jacks)<br>15 V (Fixed Load Input Jacks) |  |
|                                                         | PACE LIMIT                                                         |  |
| PACE LOAD (Ohms)                                        | CURRENT (mA)                                                       |  |
| 50                                                      | 300                                                                |  |
| 100                                                     | 300                                                                |  |
| 150                                                     | 300                                                                |  |
| 200                                                     | 300                                                                |  |
| 300                                                     | 300                                                                |  |
| 400                                                     | 300                                                                |  |
| 500                                                     | 300                                                                |  |
| 600                                                     | 300                                                                |  |
| 700                                                     | 286                                                                |  |
| 800                                                     | 250                                                                |  |
| 900                                                     | 222                                                                |  |
| 1000                                                    | 200                                                                |  |
| 1100                                                    | 182                                                                |  |
| 1200                                                    | 167                                                                |  |
| 1300                                                    | 154                                                                |  |
| 1400                                                    | 143                                                                |  |
| 1500                                                    | 133                                                                |  |
| 1600                                                    | 125                                                                |  |
| 1700                                                    | 118                                                                |  |
| 1800                                                    | 111                                                                |  |
| 1900                                                    | 105                                                                |  |
| 2000                                                    | 100                                                                |  |
| 2100                                                    | 95                                                                 |  |
| 2200                                                    | 91                                                                 |  |
| 2300                                                    | 87                                                                 |  |

| TRANSCUTANEOUS PACEMAKER ANALYZER<br>DEMAND SENSITIVITY |                                 |  |
|---------------------------------------------------------|---------------------------------|--|
|                                                         | WAVEFORMS                       |  |
| SELECTIONS                                              | Square<br>Triangle<br>Haversine |  |
| WIDTH                                                   | 10,25,40,100,200 ms             |  |
|                                                         | ECG OUTPUT                      |  |
| AMPLITUDE – OUT                                         | 0 to 4 mV                       |  |
| <b>RESOLUTION – OUT</b>                                 | 40 µV                           |  |
| ACCURACY – OUT                                          | +/-2%                           |  |
| PACER INPUT (50 TO 400 OHMS)                            |                                 |  |
| AMPLITUDE – OUT                                         | 0 to 10 mV / 50 Ohms            |  |
| RESOLUTION – OUT                                        | 40 µV                           |  |
| ACCURACY – OUT                                          | +/-2%                           |  |
| RATE – IN                                               | 30 to 100 ppm                   |  |
| PACER INPUT (500 TO 2300 OHMS & OPEN)                   |                                 |  |
| AMPLITUDE – OUT                                         | 0 to 100 mV                     |  |
| RESOLUTION – OUT                                        | 1mV                             |  |
| ACCURACY – OUT                                          | +/-2%                           |  |
| RATE – IN                                               | 30 to 100 ppm                   |  |
| DEFIBRILLATOR PLATES                                    |                                 |  |
| AMPLITUDE – OUT                                         | 0 to 10 mV                      |  |
| RESOLUTION – OUT                                        | 0.1 mV                          |  |
| ACCURACY – OUT                                          | +/-2%                           |  |
| RATE – IN                                               | 30 to 100 ppm                   |  |

| TRANSCUTANEOUS PACEMAKER ANALYZER |  |
|-----------------------------------|--|
| 50/60 HZ INTERFERENCE TEST SIGNAL |  |

| ECG OUTPUT                       | 0,0.4,0.8,1.2,1.6,2.0,2.4,2.8,<br>3.2,3.6,4.0 mV |
|----------------------------------|--------------------------------------------------|
| PACER INPUT 50 OHMS              | 0,1,2,3,4,5,6,7,8,9,10 mV                        |
| PACER INPUT 100 OHMS             | 0,2,4,6,8,10,12,14,16,18,20 mV                   |
| PACER INPUT 150 OHMS             | 0,3,6,9,12,15,18,21,24,27,30 mV                  |
| PACER INPUT 200 OHMS             | 0,4,8,12,16,20,24,28,32,26,40 mV                 |
| PACER INPUT 300 OHMS             | 0,6,12,18,24,30,36,42,48,54,60 mV                |
| PACER INPUT 400 OHMS             | 0,8,16,24,32,40,48,56,64,72,80 mV                |
| PACER INPUT <u>&gt;</u> 500 OHMS | 0,10,20,30,40,50,60,70,80,90,100 mV              |
| DEFIBRILLATOR PLATES             | 0,1,2,3,4,5,6,7,8,9,10 mV                        |

| TRANSCUTANEOUS PACEMAKER ANALYZER<br>REFRACTORY PERIOD |              |
|--------------------------------------------------------|--------------|
| PACING                                                 | 20 to 500 ms |
| SENSING                                                | 20 to 500 ms |
| ACCURACY                                               | +/-2 ms      |

| DATA INPUT/OUTPUTS             |  |
|--------------------------------|--|
| Parallel Printer Port          |  |
| RS-232C (for computer control) |  |

| PHYSICAL        |                                                                                              |  |
|-----------------|----------------------------------------------------------------------------------------------|--|
| DISPLAY         | LCD Graphical 240 X 64 Pixels,<br>Backlit                                                    |  |
| ENCLOSURE       | 3.4 x 9.8 x 10.7 Inches<br>(86.4 x 249 x 271.8 mm)<br>Royalite R59<br>UL Flame Rating 94 V-0 |  |
| WEIGHT          | < 5 Lbs<br>(< 2.3 Kg)                                                                        |  |
| FACE PLATE      | Lexan, Back printed                                                                          |  |
| OPERATING RANGE | 15 to 40 C                                                                                   |  |
| STORAGE RANGE   | -20 to 65 C                                                                                  |  |

| ELECTRICAL         |                                                                                                |  |
|--------------------|------------------------------------------------------------------------------------------------|--|
| POWER              | Battery, 9 VDC (2 required)<br>••••••••••••••••••••••••••••••••••••                            |  |
| BATTERY ELIMINATOR | BC20 - 21103 (120 VAC) (US Version)<br>BC20 - 21101 (220 VAC) (Euro Version)<br>10V, 300 mA DC |  |

## **Product Support**

If required please contact:

GMC-I Messtechnik GmbH Product Support Hotline Phone +49 911 8602-0 Fax +49 911 8602-709 E-Mail support@gossenmetrawatt.com

## **Service Center**

Repair and Replacement Parts Service Calibration Center \* and Rental Instrument Service When you need service, please contact: GMC-I Service GmbH Service Center Thomas-Mann-Strasse 20 90471 Nürnberg • Germany Phone +49 911 817718-0 Fax +49 911 817718-253 E-Mail service@gossenmetrawatt.com www.gmci-service.com

This address is only valid in Germany. Please contact our representatives or subsidiaries for service in other countries.

\*DKD Calibration Laboratory

for Electrical Quantities DKD – K – 19701 accredited per DIN EN ISO/IEC 17025:2005

Accredited measured quantities: direct voltage, direct current -values, DC -resistance, alternating voltage, -alternating current -values, AC active power, AC apparent power, DC power, -capacitance, -frequency and temperature

Edited in Germany • Subject to change without notice • A pdf version is available on the Internet

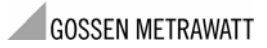

GMC-I Messtechnik GmbH Südwestpark 15 90449 Nürnberg• Germany Phone +49 911 8602-111 Fax +49 911 8602-777 E-mail info@gossenmetrawatt.com www.gossenmetrawatt.com